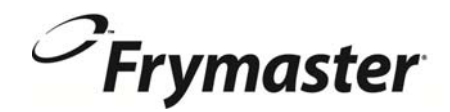

# **FilterQuick**<sup>™</sup>

**Contrôleur Version 2** (pour friteuses FilterQuick<sup>MD</sup> à bouton-poussoir)

## **Manuel d'utilisation**

Ce manuel est mis à jour dès que de nouvelles informations et des modèles sont présentés. Visiter notre site Web pour les derniers manuels.

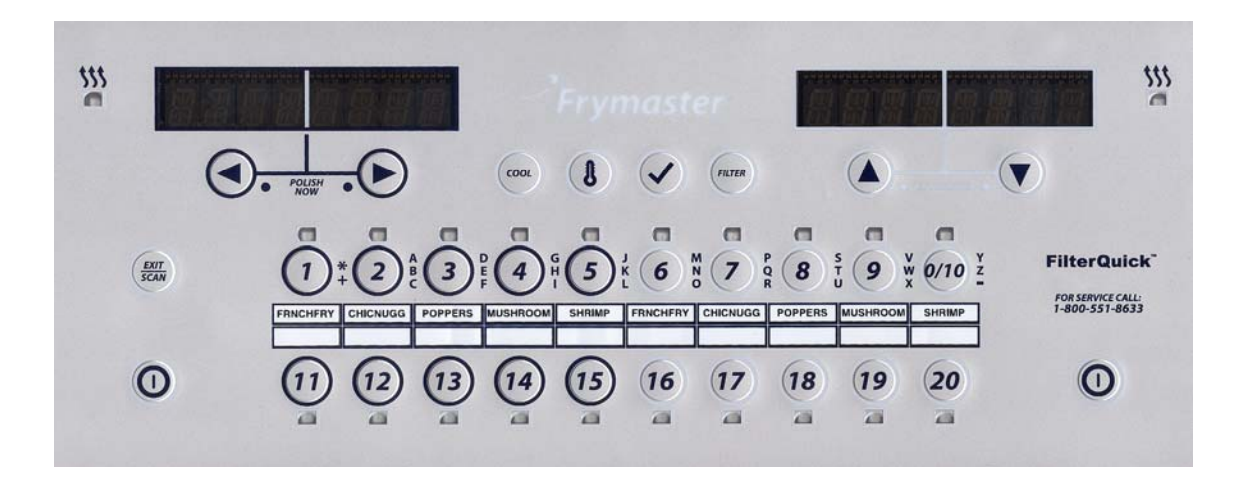

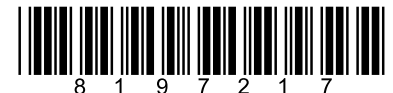

Numéro de la pièce : FRY-IOM-8197217 12/14 FRANÇAIS / FRENCH

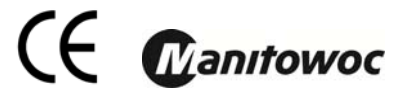

SI, AU COURS DE LA PÉRIODE DE GARANTIE, LE CLIENT UTILISE UNE PIÈCE POUR CET ÉQUIPEMENT MANITOWOC FOOD SERVICE AUTRE QU'UNE PIÈCE NOUVELLE OU RECYCLÉE <u>NON MODIFIÉE</u> ACHETÉE DIRECTEMENT AUPRÈS DE FRYMASTER OU DE L'UN DE SES RÉPARATEURS AGRÉÉS OU SI LA PIÈCE UTILISÉE EST MODIFIÉE PAR RAPPORT À SA CONFIGURATION D'ORIGINE, CETTE GARANTIE SERA NULLE. QUI PLUS EST, FRYMASTER ET SES FILIALES NE POURRONT ÊTRE TENUES POUR RESPONSABLES DE TOUTE RÉCLAMATION, TOUT DOMMAGE OU TOUTE DÉPENSE ENCOURUE PAR LE CLIENT RÉSULTANT DIRECTEMENT OU INDIRECTEMENT, EN TOUT OU PARTIE, DE L'INSTALLATION DE TOUTE PIÈCE MODIFIÉE OU PIÈCE REÇUE D'UN CENTRE DE SERVICE NON AGRÉÉ.

<u>AVIS</u>

Cet appareil est destiné à des professionnels uniquement et doit uniquement être utilisé par un personnel qualifié. Un réparateur agréé de Frymaster (FAS) ou un autre professionnel qualifié devrait effectuer l'installation, l'entretien et les réparations. Toute installation, maintenance ou réparation effectuée par un personnel non qualifié risque d'annuler la garantie du fabricant.

#### <u>AVIS</u>

Ce matériel doit être installé conformément aux codes locaux et nationaux appropriés du pays ou de la région d'installation.

#### AVIS AUX CLIENTS UTILISANT DES APPAREILS ÉQUIPÉS DE CONTRÔLEURS

#### <u>ÉTATS-UNIS</u>

Cet appareil est conforme à la partie 15 des règlements de la FCC. Son fonctionnement est sujet aux deux conditions suivantes : 1) Cet appareil ne risque pas de causer d'interférences nuisibles et 2) cet appareil doit accepter toute interférence reçue, y compris les interférences pouvant causer un fonctionnement indésirable. Même si cet appareil est répertorié comme appartenant à la classe A, il a montré qu'il pouvait se conformer aux limites de classe B.

#### <u>CANADA</u>

This digital apparatus does not exceed the Class A or B limits for radio noise emissions as set out by the ICES-003 standard of the Canadian Department of Communications. Cet appareil numérique n'émet pas de bruits radio-électriques dépassant les limites de classe A

cet appareil numerique n'emet pas de bruits radio-electriques depassant les limites de classe A et B prescrites dans la norme NMB-003 édictée par le Ministre des Communications du Canada.

#### \rm DANGER

Avant de déplacer, tester, effectuer la maintenance ou toute réparation sur votre friteuse Frymaster, veuillez débrancher TOUS les cordons électriques de l'alimentation électrique.

#### AVIS

Les instructions de ce manuel pour l'utilisation d'un système de réservoir d'huile pour le remplissage et le rejet d'huile concernent les systèmes RTI ou Frontline. Ces instructions peuvent ne pas être applicables à d'autres gros systèmes de réservoir d'huile.

#### 

Conserver tous les éléments hors des drains. La fermeture des actionneurs pourrait causer des dégâts ou des blessures.

#### 1 DANGER

Il ne doit plus rester aucune goutte d'eau dans le bassin de friture avant de le remplir d'huile. Le nonrespect de cette consigne pourrait causer l'éclaboussement de liquide chaud lorsque l'huile est chauffée à la température de cuisson.

#### <u>AVIS</u>

AVERTISSEMENT Ne pas ajouter d'huile CHAUDE ou USÉE à un JIB.

#### <u>/ (</u> AVERTISSEMENT

NE JAMAIS vidanger de solution bouillante dans un SDU. Toute solution bouillante pourrait causer des dommages à un SDU et annuler la garantie.

#### 

Quand vous videz l'huile dans un récipient de mise au rebut, ne pas remplir au-delà du trait maximal de remplissage, situé sur le récipient.

#### DANGER

Laisser refroidir l'huile à 100 °F (38 °C) avant de vider dans un récipient approprié en MÉTAL pour la mise au rebut.

#### DANGER

Lors de la vidange d'huile dans un conteneur SDU ou métallique approprié, s'assurer que le conteneur retiendra au moins QUATRE gallons (15 litres) ou plus. Sinon, l'huile pourrait déborder et provoquer des blessures.

#### Lors de la vidange de la solution d'huile bouillante dans un conteneur métallique approprié, s'assurer que le conteneur retiendra au moins QUATRE gallons (15 litres) ou plus. Sinon, la solution pourrait déborder et provoguer des blessures.

Ouvrir le bac de filtre lentement pour éviter les éclaboussures d'huile chaude qui pourrait provoquer de graves brûlures, glissades et chutes.

#### S'assurer que le bassin de friture et le bac de filtre sont complètement secs et exempts d'eau avant d'effectuer le remplissage d'huile. Le non-respect de cette consigne pourrait causer l'éclaboussement de liquide chaud lorsque l'huile est chauffée à la température de cuisson.

#### 

Le superviseur du site a pour responsabilité de s'assurer que les opérateurs sont informés des risques inhérents à l'utilisation d'un système de filtrage d'huile chaude, en particulier ceux liés aux procédures de filtrage, vidange et nettoyage.

#### 🔔 DANGER

Ne pas vidanger plus d'un bassin de friture à la fois dans l'appareil de filtrage intégré pour éviter tout débordement ou projection d'huile chaude qui pourrait causer de graves brûlures, glissades et chutes.

#### 🔔 AVERTISSEMENT

Ne jamais vider l'eau dans le bac du filtre. L'eau causera des dommages à la pompe de filtrage.

#### **AVERTISSEMENT**

S'assurer qu'un papier/tampon filtre est en place avant le filtrage, la vidange ou la mise au rebut de l'huile. Le non-respect de cette consigne pourrait boucher les conduites ou les pompes.

#### 🔔 DANGER

NE PAS vidanger plus d'un bassin de friture plein ou deux bassins de friture fractionnés dans le SDU en une seule fois pour éviter le débordement et déversement d'huile chaude qui pourraient provoquer de graves brûlures, glissades et chutes.

### 🔔 DANGER

### 🔔 DANGER

| <u> </u> | VERTISSEMENT |
|----------|--------------|
|----------|--------------|

Ne jamais utiliser le système de filtrage sans huile dans le système.

### 

Ne jamais utiliser le bac du filtre pour transporter l'huile usée jusqu'à la zone de mise au rebut.

### 

Ne jamais laisser la friteuse sans surveillance pendant le processus d'ébullition. Si la solution déborde, mettez immédiatement l'interrupteur marche/arrêt sur OFF.

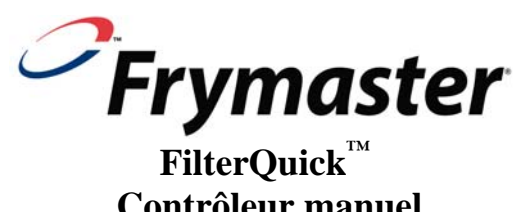

# Contrôleur manuel

## TABLE DES MATIÈRES

### CHAPITRE 1 : FilterQuick<sup>™</sup> Instructions du contrôleur

| 1.1  | Utilisation de FilterQuick                                                           | 1-1  |
|------|--------------------------------------------------------------------------------------|------|
| 1.2  | Arborescence de menu FilterQuick                                                     | 1-2  |
| 1.3  | Configuration du menu principal                                                      | 1-3  |
| 1.4  | Configuration de bac de cuisson                                                      | 1-3  |
| 1.5  | Mode Info                                                                            | 1-6  |
| 1.6  | Paramétrage d'aliment (point de consigne unique)                                     | 1-8  |
| 1.7  | Aperçu de cuisson à points de consigne multiples                                     | 1-9  |
| 1.8  | Configuration d'aliment (points de consigne multiples)                               | 1-10 |
| 1.9  | Menu Filtrage                                                                        | 1-11 |
|      | 1.9.1 Filtrage                                                                       | 1-12 |
|      | 1.9.2 Nettoyer et filtrer                                                            | 1-12 |
|      | 1.9.3 Mettre au rebut (SDU ou autre conteneur/remplissage depuis de JIB)             | 1-13 |
|      | 1.9.4 Mettre au rebut (réservoir ou avant/remplissage depuis de JIB)                 | 1-13 |
|      | 1.9.5 Mettre au rebut (réservoir/remplissage depuis réservoir)                       | 1-14 |
|      | 1.9.6 Vidange dans bac évacuation                                                    | 1-15 |
|      | 1.9.7 Remplir bac de cuisson depuis bac d'évacuation                                 | 1-15 |
|      | 1.9.8 Remplir bac de cuisson depuis réservoir (option Réservoir seulement)           | 1-16 |
|      | 1.9.9 Bac d'évacuation à réservoir d'huile usagée (option Réservoir seulement)       | 1-16 |
|      | 1.9.10 Faire bouillir (mettre au rebut SDU ou autre conteneur/remplir                |      |
|      | manuellement le bac de cuisson depuis JIB)                                           | 1-16 |
|      | 1.9.11 Faire bouillir (mettre au rebut au réservoir ou avant/remplir manuellement le |      |
|      | bac de cuisson depuis JIB)                                                           | 1-17 |
|      | 1.9.12 Faire bouillir (mettre au rebut au réservoir/remplir bac de cuisson           |      |
|      | depuis réservoir)                                                                    | 1-18 |
| 1.10 | Traitement                                                                           | 1-20 |
| 1.11 | Mode BALAYAGE                                                                        | 1-20 |

#### CHAPITRE 2 : Dépannage de l'opérateur

| 2.1 | Introd | uction                                     | 2-1 |
|-----|--------|--------------------------------------------|-----|
| 2.2 | Dépan  | nage                                       | 2-2 |
|     | 2.2.1  | Messages d'erreur et problèmes d'affichage | 2-2 |
|     | 2.2.2  | Problèmes de filtration                    | 2-3 |
|     | 2.2.3  | Utilisation de Modes Tech                  | 2-4 |
|     | 2.2.4  | Codes d'erreur                             | 2-5 |
|     |        |                                            |     |

## **CHAPITRE 1 : INSTRUCTIONS CONTRÔLEUR FILTERQUICK™**

#### 1.1 Utilisation du contrôleur du FilterQuick

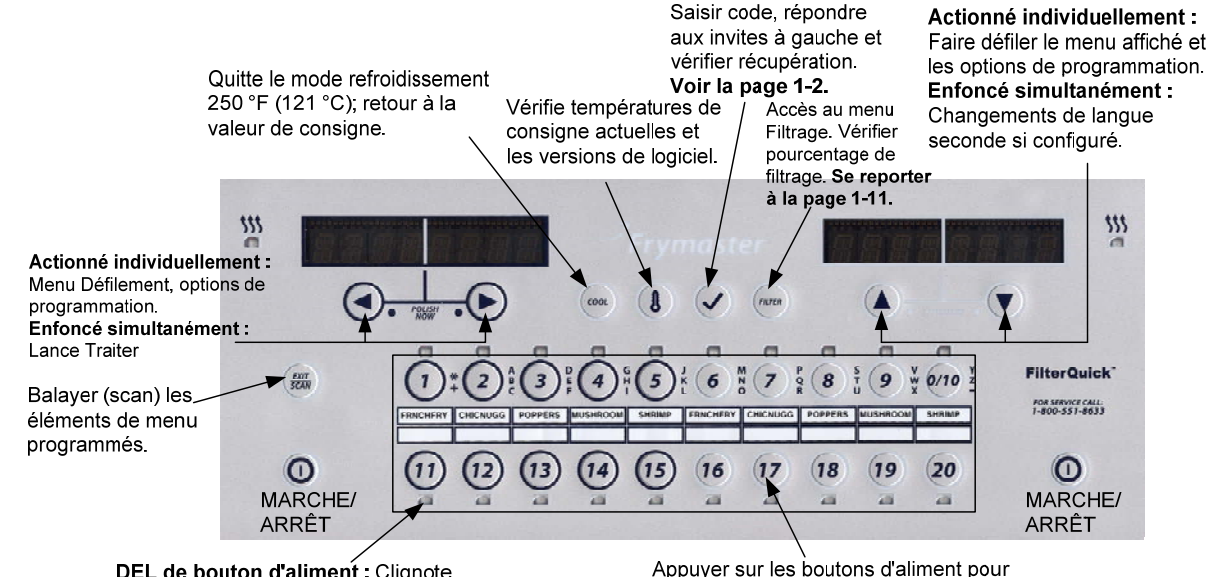

DEL de bouton d'aliment : Clignote lors du mode cuisson ou agiter et alarme de cuisson. Appuyer sur les boutons d'aliment pour démarrer/arrêter une cuisson et prendre connaissance de l'alarme « agiter ».

#### Marche/Arrêt

- Appuyer sur le bouton ON/OFF. La friteuse commence le cycle de fonte afin de chauffer lentement le shortening solide à la température programmée avant de basculer à la pleine température et chauffer à la température de point de consigne ou la température au repos et affiche : PRÊTE
- Quitter le cycle Fonte, lors de l'utilisation de l'huile liquide, en appuyant et relâchant le bouton Exit Cool (Quitter refroidissement) ou tout bouton d'aliment programmé. Affichage indique Exit Melt? (Quitter mode Fonte?) sur la gauche et YES NO (OUI NON) sur la droite. Appuyer sur la flèche (OUI) pour quitter.

#### Cuisson

- COOL (REFROIDISSEMENT) affiché : Appuyer sur le bouton d'aliment ou le bouton Exit Cool (Quitter le mode Refroidissement); la friteuse chauffe jusqu'à la valeur de consigne et affiche le message PRÊTE.
- READY (PRÊT) affiché : Appuyer sur le bouton d'aliment et plonger l'aliment.
- ----- affiché: La température du bac de cuisson est hors de la zone PRÊTE.
- DONE (TERMINÉ) affiché : Appuyer sur le bouton d'aliment clignotant pour annuler l'alarme et terminer une cuisson.
- HOLD (RETENUE) affiché : Appuyer sur le bouton d'aliment clignotant pour annuler l'alarme de retenue.
- Annuler une Cuisson : Appuyer et maintenir enfoncé le bouton d'aliment pour annuler le cycle cuire.

Changement de température de cuisson : Appuyer et maintenir enfoncé un bouton d'aliment avec la différente température de cuisson souhaitée pendant 3 secondes. Un signal sonore confirme que la température a changé. Appuyer sur le bouton de l'aliment à nouveau pour démarrer une cuisson à la nouvelle température.

**REMARQUE**: Lorsqu'un bouton d'aliment avec un point de consigne différent d'un aliment actuellement en cours de cuisson est enfoncé, une faible tonalité se fait entendre et la nouvelle cuisson ne démarre pas tant que la cuisson n'est pas terminée et que la température de cuisson est changée.

#### Navigation avec le bouton de commande

- Product (ALIMENT): Appuyer pour démarrer le cycle cuire. Actif lorsque le voyant DEL adjacent est allumé. La DEL clignote pendant un cycle cuire. Appuyer et maintenir enfoncé pour annuler un cycle cuire. Appuyer à la fin du cycle cuire pour annuler une alarme. Appuyer et maintenir enfoncé un aliment avec un point de consigne différent pour modifier la température du point de consigne.
- Exit/Scan (Quitter/Balayage): Appuyer une fois; tous les boutons d'aliment sont allumés. SELECT ALIM s'affiche. Appuyer sur le bouton d'aliment pour afficher nom de l'aliment. Appuyer sur ▶ pour défiler à travers tous les paramètres de l'aliment. Appuyer sur la touche Exit/Scan (Quitter/Balayage) à nouveau pour répéter. Appuyer sur la touche Exit/Scan (Quitter/Balayage) deux fois pour quitter.
- Les flèches gauche/droite : Naviguer dans les options de l'affichage de gauche. Appuyer simultanément sur ces deux boutons pour démarrer un cycle Traiter.
- Flèches vers le haut/vers le bas : Naviguer dans les options de l'affichage de droite. Appuyer simultanément sur ces deux boutons pour changer de langue seconde si l'une est sélectionnée dans le menu de configuration.
- Exit Cool (Quitter refroidissement) : Mode Exit Cool, renvoie la friteuse à sa température de point de consigne.
- Thermomètre : Friteuse EN MARCHE : Appuyer et relâcher pour le point de consigne à gauche de l'écran et la température du bac de cuisson à la droite de l'affichage.
- Thermomètre : Friteuse ARRÊTÉ : Appuyer pour afficher la température, l'heure, la date, la version du système, le contrôleur et les versions logicielles de la carte de circuit imprimé.
- Thermomètre : Friteuse ARRÊTÉ : Appuyer et maintenir enfoncé. Affiche Temp AIF/ATO
- Crochet : Friteuse ARRÊTÉ : Vérifier le rétablissement; appuyer et maintenir enfoncé la touche pendant 3 secondes : Faire défiler l'utilisation du filtre; appuyer et maintenir enfoncé pendant 10 secondes : PRODUCT setup (paramétrage ALIMENT)
- Crochet : Friteuse EN MARCHE : Appuyer sur cette touche pour vérifier le rétablissement; saisir les codes et répondre aux invites à gauche.
   Filter (Filtrer) : Appuyer et relâcher : Affiche le pourcentage d'aliments cuits et les cuissons restantes au cycle filtrer. Appuyer et maintenir enfoncé : Options de filtrage : Filtre, nettoyer et remplacer le filtre, mettre au rebut, vidange dans le bac d'évacuation, remplissage depuis bac d'évacuation, nettoyage chaud ou froid, remplir bac de cuisson depuis réservoir (réservoir seulement) et bac d'évacuation à réservoir d'huile usagée (réservoir seulement).

### 1.2 Arborescence de menu de paramétrage du contrôleur du FilterQuick™

| lenu Filtrage                                                                                 |                                                                                     |
|-----------------------------------------------------------------------------------------------|-------------------------------------------------------------------------------------|
| [Appuyer et maintenir enfoncé le bouton l                                                     | FILTRE]                                                                             |
| Filtre (disponible uniquement lorsque le contrô                                               | leur est activé.)                                                                   |
| Mise au rebut (disponible lorsque le contrôle                                                 | ur est activé ou désactivé.)                                                        |
| (Mettre au rebut au SDU / Remp                                                                | lissage depuis JIB)                                                                 |
| (Mettre au rebut au reservoir ou<br>(Mettre au rebut au réservoir / Re                        | avant / Remplissage depuis JIB)<br>emplissage depuis JIB)                           |
|                                                                                               |                                                                                     |
| Mettre au rebut au SDU / Remp                                                                 | quement lorsque le contrôleur est désactivé.)<br>lissage depuis JIB)                |
| (Mettre au rebut au réservoir ou                                                              | avant / Remplissage depuis JIB)                                                     |
| Bac évacuation à réservoir huile usagée (réservoir / Ré                                       | implissage depuis JIB)                                                              |
| (disponible lorsque le contrôleur est activé ou o                                             | lésactivé.)                                                                         |
| Remplir le bac de cuisson depuis réservoir (rése                                              | arvoir seulement)                                                                   |
| (disponible uniquement lorsque le controleur es                                               |                                                                                     |
| ode Info                                                                                      |                                                                                     |
| [Appuyer et maintenir enfonce le bouton                                                       | . v (crocnet)]<br>mise au rebut)                                                    |
| — Daily Stats (Stats quotidiennes)                                                            |                                                                                     |
| Selected Period Stats (Stats périodique                                                       | s sélectives)                                                                       |
| Last Load Stats (Stats de dernière char                                                       | ge)                                                                                 |
| enu principal et Modes Tech                                                                   |                                                                                     |
| [Une fois l'ordinateur hors fonction, appuyer<br>secondes, cela affiche le Menu principal - p | r et maintenir enfoncé le bouton ✓ (crochet) pendant 10<br>aramétrage de l'alimenti |
| Product setup (paramétrage ALIMENT)                                                           |                                                                                     |
| [Saisir 1650]                                                                                 |                                                                                     |
| Select alim                                                                                   |                                                                                     |
| Nom bref                                                                                      |                                                                                     |
| Mode de cuisson                                                                               |                                                                                     |
| 1 Time (Heure)                                                                                |                                                                                     |
| — 1 Sensibilité                                                                               | <b>REMARQUE</b> : Trois alarmes d'heure sont                                        |
| 1 Heure de l'alarme                                                                           | (Agiter) 2ème alarme sont exactement comme la première. Une                         |
| - 1 Mode d'alarme (Ag                                                                         | giter) invite de troisième alarme suit la fin de la 2ème.                           |
| 1 Tonalité d'alarme (                                                                         | Agiter)<br>(Agiter) Heure saisie ici, produit une 3e heure d'alarme                 |
| Invite du filtre                                                                              | (Agree) heure saisie io, produit dhe se heure d'alamie.                             |
| Fonction de démarra                                                                           | age instantané                                                                      |
|                                                                                               |                                                                                     |
| Charger Standard (Charger le                                                                  | menu d'aliment par défaut)                                                          |
| Vat Setup (configuration du bac de cuiss                                                      | son) 1.4                                                                            |
| [Saisir 1656]                                                                                 |                                                                                     |
|                                                                                               |                                                                                     |
| 2e Langue                                                                                     |                                                                                     |
| Énergie (Gaz ou Éle                                                                           | ctr)                                                                                |
| Type (bac de cuisso                                                                           | n)                                                                                  |
| Format de Temp. (F                                                                            | ou C)                                                                               |
| Quitter Fonte – Tem                                                                           | p.                                                                                  |
| Mode Refroidisseme                                                                            | nt – Temp.<br>froidissement                                                         |
| Huile fraîche                                                                                 |                                                                                     |
| Déchets                                                                                       |                                                                                     |
| Système de recuperat                                                                          | e de panier                                                                         |
| Temps de retenue                                                                              |                                                                                     |
|                                                                                               |                                                                                     |
| Heure/Date                                                                                    |                                                                                     |
| Configuration de l'heure d'été                                                                |                                                                                     |
| Filtre                                                                                        |                                                                                     |
| Filtre de cuissons                                                                            |                                                                                     |
| Minuterie Filtrage de                                                                         | fin de journée                                                                      |
| Minuterie de rinçage                                                                          |                                                                                     |
| Nettoyer (à chaud ou                                                                          | ı à froid)                                                                          |
| 1 Minuterie Nettoyage                                                                         | ea chaud ou ea froid<br>Traiter                                                     |
| 1 Invite d'heure pour                                                                         | mode Traiter                                                                        |
| 1 Durée du mode Tra                                                                           | aiter<br>des filtres                                                                |
| 1 Temp. de départ d                                                                           | u mode Traiter                                                                      |
|                                                                                               | arraur du journal des arraurs                                                       |
| Medification du met de passo                                                                  |                                                                                     |
| Mode tech                                                                                     | I.4                                                                                 |
| [Saisir 3000]                                                                                 | <b>REMARQUE :</b> Si le nombre de files ne change                                   |
| Effacer journal des erreurs                                                                   | pas, définir le levage de panier à désactivé dans l                                 |
| Effacer les mots de passe     Dénombrement de couloir                                         | naramétrage de hac de quiccon                                                       |
| Mode Retenue                                                                                  | Purumenage de Dat de cuissoll.                                                      |
| Lest Temp Limite                                                                              |                                                                                     |
| Traitement                                                                                    |                                                                                     |
| Mode de balavage                                                                              | 111                                                                                 |

#### 1.3 Configuration : Menu Principal

Appuyer et maintenir enfoncée la touche marquée d'un crochet pour 10 secondes amène le mode de configuration, qui affiche d'abord Product Setup (paramétrage d'aliment). Mettre le contrôleur hors tension et suivre les étapes ci-dessous pour naviguer dans les options.

| Affichage de<br>gauche                            | Affichage de droite | Action                                                                                                    |
|---------------------------------------------------|---------------------|----------------------------------------------------------------------------------------------------|
| ARRÊTÉ                                            | ARRÊTÉ              | Commencer avec le contrôleur le plus à gauche. Appuyer sur $\checkmark$ jusqu'à ce que le contrôleur défile jusqu'à Info<br>Mode, changeant à Main (Principal) puis <b>PRODUCT SETUP</b> (paramétrage d'aliment). |
| Product setup<br>(paramétrage<br>Aliment)         |                     | Appuyer sur ▶ pour faire défiler jusqu'à Product Setup (paramétrage du produit), Vat Setup (paramétrage du bac de cuisson), Mode Tech, et Quitter. Une fois la sélection effectuée, appuyer sur ✓.                |
| Product setup<br>(paramétrage<br>Aliment)         |                     | Utilisé pour programmer les éléments d'un menu et les paramètres de cuisson.                                                                                                    |
| Vat Setup<br>(configuration du<br>bac de cuisson) |                     | La configuration du bac de cuisson est décrite ci-dessous dans la section 1.4.                                                                                                    |
| Mode tech                                         |                     | Mode Tech est utilisé pour activer et désactiver les options Cuire et Filter.                                                                                                    |
| Quitter                                           | Quitter             | Appuyer sur la touche Exit/Scan (Quitter/Balayage) pour que l'affichage du contrôleur revienne à ARRÊT.                                                                                                    |

#### 1.4 Configuration du bac de cuisson

Le mode Vat Setup (paramétrage du bac de cuisson) permet de définir la langue d'affichage, les tailles de bac de cuisson et la plage de température, au contrôleur. Une fois le contrôleur hors tension, suivre les étapes ci-dessous. <u>\*REMARQUE : La</u> plupart des choix du système sont disponibles uniquement sur le contrôleur le plus à gauche (maître).

| Affichage de<br>gauche                                       | Affichage de<br>droite | Action                                                                                                    |
|--------------------------------------------------------------|------------------------|----------------------------------------------------------------------------------------------------|
| A R R Ê T É                                                  | <i>R R Ê T É</i>       | Commencer avec le contrôleur le plus à GAUCHE sur une friteuse OCF, sur tout contrôleur sur un modèle classique (legacy). Appuyer sur ✓ jusqu'à ce que le contrôleur défile jusqu'à MODE INFO, changeant à Main (Principal) puis PRODUCT SETUP (paramétrage d'aliment).                  |
| PRODUCT<br>SETUP<br>(Configuration<br>Aliment)               |                        | Appuyer sur ▶ pour faire défiler jusqu'à Vat setup (paramétrage de bac de cuisson) et appuyer sur ✓.                                                                                                    |
| VAT SETUP<br>(Configuration du<br>bac de cuisson)            | SRISIR CODE            | Saisir 1656.                                                                                                    |
| SYSTÈME                                                      |                        | Appuyer sur√.                                                                                                    |
| LRNGUES                                                      | ENGLISH<br>(Anglais)   | Appuyer sur $\bigvee \blacktriangle$ pour faire défiler jusqu'à votre choix et appuyer sur $\blacktriangleright$ .                                                                                                    |
| 2ÈME LANGUE                                                  | ESPRGNOL               | Appuyer sur ▼▲ pour faire défiler jusqu'à votre choix et appuyer sur ▶. (Cette option permet de basculer vers une autre langue à partir du panneau avant. ex : Espagnol comme langue seconde.) Valeur par défaut est Espanol.                                                            |
| LOCAL                                                        | NON-CE                 | Appuyer sur $\bigvee \triangle$ pour faire défiler jusqu'aux options : CE (normes européennes de conformité) ou Non-CE (normes non-européennes) et appuyer sur $\triangleright$ . Cette option est disponible uniquement sur le contrôleur à l'extrême gauche.                           |
| ÉNERGIE                                                      | G R Z                  | Appuyer sur ▼▲ pour faire défiler jusqu'aux options : Gaz ou électrique et appuyer sur ▶. Cette option est disponible uniquement sur le contrôleur à l'extrême gauche.                                                                                                    |
| ТУРЕ                                                         | GL30<br>Intégral       | Appuyer sur ▼▲pour faire défiler jusqu'aux options : <b>Gaz-</b> GL30 plein, GL30 fractionné, GL30 OSP plein, GL30 OSP fractionné Électrique- EL30-14 plein, EL30-14 fractionné, EL30-17 plein, EL30-17 fractionné. Dès que le type de bac de cuisson actuel est affiché, appuyer sur ▶. |
| VOLUME DU<br>Système                                         | 5                      | Définit le niveau sonore pour le contrôleur. Saisir le niveau, 1-9 (1 =plus faible/ 9 =plus fort). Appuyer sur▶.                                                                                                    |
| FORMAT TEMP                                                  | F                      | Appuyer sur ▼▲pour faire défiler jusqu'aux options : F pour Fahrenheit; C pour Celsius. Appuyer sur ►.                                                                                                    |
| QUITTER<br>FONTE<br>TEMP.                                    | 180 º<br>(82 ºC)       | Utiliser les touches numérotées pour modifier les paramètres par défaut. Appuyer sur▶. (Il s'agit de la température de la friteuse pour quitter le cycle Fonte.) La plage est 38 °C à 93 °C. Valeur par défaut est 82 °C.                                                                |
| COOL MODE<br>TEMPR<br>(Temp. Mode<br>Refroidissement)        | 250 F<br>(121 °C)      | Utiliser les touches numérotées pour modifier les paramètres par défaut. Appuyer sur▶. (Il s'agit de la température pendant le mode rétrogradation ou mode Repos.) Valeur par défaut est 121°C (250°F).                                                                                  |
| CODL MODE<br>DEFRULT<br>(Défauts du mode<br>Refroidissement) | 0                      | Utiliser les touches numérotées pour modifier les paramètres par défaut. (Il s'agit du nombre de minutes où les friteuses sont inactives avant de passer en mode refroidissement. La valeur par défaut, 0, désactive la fonction.) Appuyer sur▶.                                         |

| Affichage de                                                   | Affichage de                                                                 | Action                                                                                                    |
|----------------------------------------------------------------|------------------------------------------------------------------------------|----------------------------------------------------------------------------------------------------|
| FRESH OIL                                                      | BIDON EN                                                                     | Appuver sur ▼▲ pour faire défiler les choix BIDON EN BOÎTE ou RÉSERV. Valeur par défaut est BIDON EN                                                                                                    |
| (Huile fraîche)                                                | BOÎTE                                                                        | BOÎTE. Appuyer sur ▶. Cette option est disponible uniquement sur le contrôleur à l'extrême gauche.                                                                                                    |
| URSTE (Déchets)                                                | 5 D U                                                                        | Appuyer sur ▼ ▲ pour faire denier les choix SDO, RESERV ou AVAN1. Valeur par defaut est SDO.<br>Appuyer sur ▶. Cette option est disponible uniquement sur le contrôleur à l'extrême gauche.                                                                                                    |
| RECOVERУ<br>RLRR∏ (Alarme<br>de rétablissement)                | DÉSRCTIVÉ                                                                    | Appuyer sur ▼▲ pour faire défiler les choix ACTIVÉ et DÉSACTIVÉ. Appuyer sur ▶. (Il s'agit d'une alarme de rétablissement qui verrouille la friteuse si celle-ci ne chauffe pas correctement. Valeur par défaut est désactivé.                                                                                                 |
| BASKET LIFT<br>(Système de levage<br>de panier)                | DÉSRCTIVÉ                                                                    | Appuyer sur ▼▲ pour faire défiler les choix ACTIVÉ et DÉSACTIVÉ. Appuyer sur ▶. Valeur par défaut est désactivé.                                                                                                    |
| HOLD TIME<br>(Temps de retenue)                                | RUTO                                                                         | Appuyer sur $\checkmark \blacktriangle$ pour faire défiler les choix AUTO et MANUEL. Appuyer sur $\blacktriangleright$ . (Il s'agit de l'annulation d'alarme de la minuterie de retenue). Si l'option est définie sur auto, l'alarme est automatiquement annulée. Valeur par défaut est auto.                                  |
| QUITTER                                                        | QUITTER                                                                      | Appuyer sur ✓ une fois sur le bouton pour que l'affichage du contrôleur revienne à ARRÊT.                                                                                                    |
| Heure/date de progra                                           | ammation                                                                     | Annue que ( incou'à co que le contrôleur défile incou'à MODE INEO, chen coert à Mein (Dringing), qui                                                                                                    |
| <u> ARRÊTÉ</u>                                                 | <u> ARRÊTÉ</u>                                                               | PRODUCT SETUP (paramétrage d'aliment).                                                                                                    |
| PRODUCT<br>SETUP<br>(Configuration<br>aliment)                 |                                                                              | Appuyer sur ▶ pour faire défiler jusqu'à Vat setup (paramétrage de bac de cuisson) et appuyer sur ✔.                                                                                                    |
| (Configuration du<br>bac de cuisson)                           | SRISIR CODE                                                                  | Saisir 1656.                                                                                                    |
| SYSTÈME                                                        |                                                                              | Appuyer sur ▶ pour faire défiler jusqu'à TIME/DATE (HEURE/DATE).                                                                                                    |
| TIME/DATE<br>(Heure/Date)                                      |                                                                              | Appuyer sur√.                                                                                                    |
| SRISIE DE<br>L'HEURE                                           | HEURE                                                                        | Utiliser les touches numérotées pour régler l'heure. Saisir l'heure au format 24 heures. Appuyer sur▶.                                                                                                    |
| FORMAT DATE                                                    | MW/JJ/88                                                                     | Appuyer sur $\bigvee \triangle$ pour faire défiler jusqu'aux options : Dès que le format de date désiré s'affiche, appuyer sur $\triangleright$ .                                                                                                    |
| DRTE                                                           | DRTE                                                                         | Utiliser les touches numérotées pour régler la date. Appuyer sur                                                                                                    |
| QUITTER                                                        | QUITTER                                                                      | Appuyer sur la touche Exit/Scan (Quitter/Balayage) à trois reprises pour que l'affichage du contrôleur revienne à OFF.                                                                                                    |
| DST SETUP<br>(Configuration de<br>l'heure d'été)               | Il s'agit de la configur<br>On avance l'heure d'un<br>Pour les deux états am | ation de l'heure d'été. Aux ÉTATS-UNIS, l'heure d'été commence à 2 h 00, le deuxième dimanche de mars.<br>ne heure. L'heure d'été se termine à 2 h 00. le premier dimanche de novembre. On recule l'heure d'une heure.<br>néricains et les emplacements internationaux qui n'utilisent pas l'heure d'été, définir à désactivé. |
| R R R Ê T É                                                    | R R R Ê T É                                                                  | Appuyer sur ✓ jusqu'à ce que le contrôleur défile jusqu'à MODE INFO, changeant à Main (Principal) puis PRODUCT SETUP (paramétrage d'aliment).                                                                                                    |
| PRODUCT<br>SETUP<br>(Configuration<br>Aliment)                 |                                                                              | Appuyer sur ▶ pour faire défiler jusqu'à Vat setup (paramétrage de bac de cuisson) et appuyer sur ✔.                                                                                                    |
| VAT SETUP<br>(Configuration du<br>bac de cuisson)              | SRISIR CODE                                                                  | Saisir 1656.                                                                                                    |
| SYSTÈME                                                        |                                                                              | Appuyer sur ▶ pour faire défiler jusqu'à DST Setup (paramétrage de l'heure d'été).                                                                                                    |
| D ST SETUP<br>(Configuration de<br>l'heure d'été)              |                                                                              | Appuyer sur ✓.                                                                                                    |
| D5T (Heure d'été)                                              | RCTIVÉ                                                                       | Appuyer sur ▼▲ pour faire défiler les choix ACTIVÉ et DÉSACTIVÉ. Appuyer sur ▶. (La valeur par défaut est activée.) Si Désactivé est sélectionné, en appuyant sur le bouton ▶, Exit (Quitter) s'affiche. Appuyer sur Exit/Scan (Quitter/balayage) à trois reprises pour quitter.                                               |
| DST START<br>MDNTH (Mois de<br>début de l'heure<br>d'été)      | Э                                                                            | Saisir le mois de début de l'heure d'été en utilisant les touches 1 à 10. (La valeur par défaut est le mois de début aux ÉU. : 3.) Appuyer sur ▶.                                                                                                    |
| DST START<br>SUNDRY<br>(Dimanche de début<br>de l'heure d'été) | 2                                                                            | Saisir le dimanche de début de l'heure d'été en utilisant les touches 1 à 10. (La valeur par défaut est le dimanche 2 (ÉU.)) Appuyer sur ▶.                                                                                                    |
| DST END<br>MONTH (Mois de<br>fin de l'heure d'été)             | 11                                                                           | Saisir le mois de fin de l'heure d'été en utilisant les touches 1 à 10. (La valeur par défaut est le mois de fin 11 (ÉU)) Appuyer sur ►.                                                                                                    |
| DST END<br>SUNDRY<br>(Dimanche de fin<br>de l'heure d'été)     | 1                                                                            | Saisir le dimanche de fin de l'heure d'été en utilisant les touches 1 à 10. (La valeur par défaut est US se terminant le dimanche 1.) Appuyer sur ▶.                                                                                                    |

| Affichage de                                                            | Affichage de       | Action                                                                                                    |
|-------------------------------------------------------------------------|--------------------|----------------------------------------------------------------------------------------------------|
| Q U I T T E R                                                           | Q U I T T E R      | Appuyer sur la touche Exit/Scan (Quitter/Balayage) à trois reprises pour que l'affichage du contrôleur                                                                                                    |
| FILTER<br>(FILTRE)                                                      |                    |                                                                                                    |
| R R R Ê T É                                                             | R R R Ê T É        | Appuyer sur ✓ jusqu'à ce que le contrôleur défile jusqu'à MODE INFO, changeant à Main (Principal) puis<br>PRODUCT SETUP (paramétrage d'aliment).                                                                                                    |
| PRDDUCT<br>SETUP<br>(Configuration<br>aliment)                          |                    | Appuyer sur ▶ pour faire défiler jusqu'à Vat setup (paramétrage de bac de cuisson) et appuyer sur ✔.                                                                                                    |
| VAT SETUP<br>(Configuration du<br>bac de cuisson)                       | SRISIR CODE        | Saisir 1656.                                                                                                    |
| SYSTÈME                                                                 |                    | Appuyer sur ▶ pour faire défiler vers FILTER.                                                                                                    |
| FILTER (Filtre)                                                         |                    | Appuyer sur√.                                                                                                    |
| COOKS TIL<br>FILTER (Nombre<br>de cuissons avant le<br>filtrage)        | O                  | (Il s'agit du nombre total de cuissons restantes avant une invite de filtrage. La valeur par défaut est 0.)<br>Saisir le nombre de cuissons avant qu'une invite de filtrage soit affichée. Appuyer sur▶.                                                                                                    |
| MINUTERIE<br>FILTRAGE DE<br>FIN DE<br>JOURNÉE                           | DÉSRCTIVÉ          | Appuyer sur ▼▲ pour faire défiler jusqu'aux choix activer ou désactiver et appuyer sur ▶. Valeur par défaut est DÉSACTIVÉ)                                                                                                    |
| MINUTERIE<br>FILTRAGE DE<br>FIN DE<br>JOURNÉE                           | 23:59              | Utiliser les touches numérotées pour programmer l'heure d'alarme de filtrage de fin de journée. Saisir l'heure au format 24 heures. Après avoir saisi l'heure, le contrôleur demande pour le filtrage lorsque l'utilisateur appuie sur le bouton d'alimentation pour passer à OFF. Saisir 23:59 si aucune invite de filtrage de fin de journée est souhaitée. Appuyer sur ▶. |
| FLUSHING<br>TIMER (Minuterie<br>de rinçage)                             | 5                  | Utiliser les touches numérotées pour modifier les paramètres par défaut de la minuterie de rinçage. Saisir la durée en minutes. Valeur par défaut est cinq minutes. Appuyer sur▶.                                                                                                    |
| NETTOYER                                                                | CHRUD              | Appuyer sur ▼▲ pour faire défiler jusqu'au choix CHAUD ou FROID et appuyer sur ▶. (La valeur par défaut est CHAUD)                                                                                                    |
| CLERN TIMER<br>(Nettoyer minuteur)                                      | 30                 | Utiliser les touches numérotées pour modifier les paramètres par défaut pour la minuterie de nettoyage chaud (ébullition) ou froid (imprégnation par le froid). Saisir la durée en minutes. Valeur par défaut est 30 minutes. Appuyer sur▶.                                                                                                    |
| 1 POLISH<br>TIMER (Minuterie<br>du mode Traiter)                        | DÉSRCTIVÉ          | Appuyer sur ▼▲ pour faire défiler jusqu'aux choix activer ou désactiver et appuyer sur ▶. Valeur par défaut est DÉSACTIVÉ). Appuyer sur▶.                                                                                                    |
| 1 POLISH<br>PROMPT TIME<br>(Invite d'heure pour<br>mode Traiter)        | 23:59              | Utiliser les touches numérotées pour saisir l'invite d'heure du mode Traiter. (Il s'agit de l'heure à laquelle<br>l'invite du mode Traiter s'affichera chaque jour.) 23:59 est désactivé. Saisir l'heure au format 24 heures.<br>Appuyer sur▶.                                                                                                    |
| 1 POLISH<br>DURATION<br>(Durée du mode<br>Traiter)                      | 15                 | Utiliser les touches numérotées pour modifier la durée. (Il s'agit de la durée, en minutes, du mode Traiter.)<br>Valeur par défaut est 15 minutes. Appuyer sur▶.                                                                                                    |
| ENABLE<br>FILTERS<br>PERCENT<br>(Activer<br>pourcentage des<br>filtres) |                    | Appuyer sur ✓. Appuyer sur ▼▲pour faire défiler jusqu'aux choix OUI ou NON et appuyer sur ▶. Valeur par défaut est NON. Appuyer sur ▶. Affiche le pourcentage d'aliments cuits et les cuissons restantes au cycle filtrer.                                                                                                    |
| 1 POLISH<br>START TEMPR<br>(Temp. de départ du<br>mode Traiter)         | (300 F)<br>(149 C) | Utiliser les touches numérotées pour modifier la température. (Il s'agit de la température minimum requise pour que le mode Traiter démarre.) Valeur par défaut est de 300 °F (149 °C). Appuyer sur ▶.                                                                                                    |
| QUITTER                                                                 | QUITTER            | Appuyer sur la touche Exit/Scan (Quitter/Balayage) pour que l'affichage du contrôleur revienne à OFF.                                                                                                    |
| JRNLERR                                                                 | <u>αρ</u> ρέτέ     | Appuyer sur ✓ jusqu'à ce que le contrôleur défile jusqu'à MODE INFO, changeant à Main (Principal) puis                                                                                                    |
|                                                                         |                    | PRODUCT SETUP (paramétrage d'aliment).                                                                                                    |
| SETUP<br>(Configuration<br>Aliment)                                     |                    | Appuyer sur ▶ pour faire défiler jusqu'à Vat Setup (Configuration du bac de cuisson). Appuyer sur ✓.                                                                                                    |
| VAT SETUP<br>(Configuration du bac                                      | SRISIR CODE        | Saisir 1656.                                                                                                    |

| Affichage de<br>gauche                              | Affichage de<br>droite    | Action                                                                                                    |
|-----------------------------------------------------|---------------------------|----------------------------------------------------------------------------------------------------|
| de cuisson)                                         |                           |                                                                                                    |
| SYSTÈME                                             |                           | Appuyer sur ▶ pour faire défiler jusqu'à JRNL ERR.                                                                                                    |
| JRNL ERR                                            |                           | Appuyer sur√. (Il s'agit d'un journal des dix codes d'erreur les plus récents.)                                                                                                    |
| HEURE                                               | TIME/DATE<br>(Heure/Date) | Appuyer sur ▶. (Date et heure actuelles)                                                                                                    |
| A JUSQU'À J                                         | TIME/DATE<br>(Heure/Date) | Erreurs répertoriées A-J. Appuyer sur ▶ pour faire défiler les erreurs. Codes d'erreur sont listés à la page 2-<br>4. S'il n'y a aucune erreur, appuyer sur ▶ affichera AUC ERR. Appuyer sur ▶. |
| QUITTER                                             | QUITTER                   | Appuyer sur la touche Exit/Scan (Quitter/Balayage) à trois reprises pour que l'affichage du contrôleur revienne à ARRÊT.                                                                        |
| CHANGE<br>PASSWORD<br>(Modifier le mot<br>de passe) |                           |                                                                                                    |
| A R R Ê T É                                         | A R R Ê T É               | Appuyer sur ✓ jusqu'à ce que le contrôleur défile jusqu'à MODE INFO, changeant à Main (Principal) puis PRODUCT SETUP (paramétrage d'aliment).                                                   |
| PRODUCT<br>SETUP<br>(Configuration<br>Aliment)      |                           | Appuyer sur ▶ pour faire défiler jusqu'à Vat Setup (Configuration du bac de cuisson). Appuyer sur ✓.                                                                                            |
| VAT SETUP<br>(Configuration du<br>bac de cuisson)   | SRISIR CODE               | Saisir 1656.                                                                                                    |
| SYSTÈME                                             |                           | Appuyer sur ▶ pour faire défiler jusqu'à Change Password (modifier le mot de passe).                                                                                                    |
| CHANGE<br>PRSSUORD<br>(Modifier le mot de<br>passe) |                           | Appuyer sur ✓.                                                                                                    |
| PRODUCT<br>SETUP<br>(Configuration<br>Aliment)      | 1650                      | Utiliser les touches numérotées pour changer le code. Appuyer sur▶.                                                                                                    |
| VAT SETUP<br>(Configuration du<br>bac de cuisson)   | 1656                      | Utiliser les touches numérotées pour changer le code. Appuyer sur▶.                                                                                                    |
| QUITTER                                             | QUITTER                   | Appuyer sur la touche Exit/Scan (Quitter/Balayage) à trois reprises pour que l'affichage du contrôleur revienne à OFF.                                                                          |

**1.5** Mode Info : Affichage des stats d'exploitation Le FilterQuick<sup>TM</sup> recueille et stocke des informations sur les cycles CUIRE et FILTER. Ces données se trouvent dans le MODE INFO, et sont accessibles en appuyant sur la touche marquée d'un crochet que le contrôleur soit actif ou non. Les étapes ci-dessous permettent d'afficher les données.

| Affichage de<br>gauche                                                                         | Affichage de droite | Action                                                                                                    |
|------------------------------------------------------------------------------------------------|---------------------|----------------------------------------------------------------------------------------------------|
| MARCHE/ARRÊT                                                                                   | MARCHE/ARRÊT        | Appuyer sur ✓ jusqu'à ce que MODE INFO soit affiché et puis relâcher.                                                                                                    |
| LAST DISPOSE<br>STATS (Dernières<br>stats de mise au rebut)                                    |                     | Appuyer sur ▶ pour faire défiler : Last Dispose Stats (Dernières stats de mise au rebut), Daily Stats (Stats quotidiennes), Selected Period Stats (Stats périodiques sélectives), Last Load Stats (Stats de dernière charge). Dès que les stats souhaitées s'affichent, appuyer sur ✓. |
| NB TOTAL<br>CUISS                                                                              | NUMÉRO              | Appuyer sur ▶. (Il s'agit du nombre de cuissons depuis la dernière mise au rebut.)                                                                                                    |
| LAST DISPOSE<br>(Dernière mise au<br>rebut)                                                    | DATE                | Appuyer sur ▶. (Il s'agit de la date de la dernière mise au rebut.)                                                                                                    |
| FILTRES -<br>DEPUIS MISE<br>RU REBUT                                                           | NUMÉRO              | Appuyer sur ▶. (Il s'agit du nombre de filtres depuis la mise au rebut de l'huile.)                                                                                                    |
| FILTERS BY-<br>PRSSED<br>SINCE DISPOSE<br>(Filtres contournés -<br>depuis la mise au<br>rebut) | NUMÉRO              | Appuyer sur ▶. (Il s'agit du nombre de filtres contournés depuis la mise au rebut de l'huile.)                                                                                                    |
| TRAITEMENT-<br>DEPUIS MISE<br>AU REBUT                                                         | NUMÉRO              | Appuyer sur ▶. (Il s'agit du nombre de traitements depuis la mise au rebut de l'huile.)                                                                                                    |

| Affichage de                                                                                               | Affichage de droite                   | Action                                                                                                    |
|----------------------------------------------------------------------------------------------------|---------------------------------------|----------------------------------------------------------------------------------------------------|
| POLISHES BY-<br>PRSSED<br>SINCE DISPOSE<br>(Traitements<br>contournés – depuis la<br>mise au rebut)        | NUMÉRO                                | Appuyer sur ▶. (Il s'agit du nombre de traitements effectués depuis la mise au rebut de l'huile.)                                                                                                    |
| OIL LIFE (Durée de vie de l'huile)                                                                         | NOMBRE DE<br>JOURS                    | Appuyer sur ▶. (Il s'agit du nombre de jours depuis la dernière mise au rebut.)                                                                                                    |
| OIL LIFE- 1<br>DISPOSE PRIOR<br>(Durée de vie de<br>l'huile - 1 mettre au<br>rebut avant)                  | NOMBRE DE<br>Jours                    | Appuyer sur ▶. (Il s'agit de la durée de vie de l'huile en jours 1 mettre au rebut avant.)                                                                                                    |
| OIL LIFE- 2<br>DISPOSE PRIOR<br>(Durée de vie de<br>l'huile - 2 mettre au<br>rebut avant)                  | NOMBRE DE<br>JOURS                    | Appuyer sur ▶. (Il s'agit de la durée de vie de l'huile en jours 2 mettre au rebut avant.)                                                                                                    |
| AVG OIL LIFE<br>(Durée de vie<br>moyenne de l'huile)                                                       | NOMBRE DE<br>JOURS                    | Appuyer sur ▶. (Il s'agit de la durée de vie moyenne de l'huile des 3 dernières mises au rebut.)                                                                                                    |
| RVG COOKS<br>(Cuissons moyennes)                                                                           | NUMÉRO                                | Appuyer sur ▶. (Il s'agit de la moyenne des cuissons durant les 3 dernières mises au rebut.)                                                                                                    |
| RESET LAST<br>DISPOSER<br>STATS<br>(Réinitialiser les stats<br>de la dernière mise au<br>rebut)            | олі нон                               | Appuyer sur ▶ pour faire défiler ou ▲ pour réinitialiser les stats de la dernière mise au rebut.                                                                                                    |
| RESET LAST<br>DISPOSER<br>STATS<br>(Réinitialiser les stats<br>de la dernière mise au<br>rebut)<br>TERMINE | SRISIR CODE                           | Saisir 1656                                                                                                    |
| QUITTER                                                                                                    | QUITTER                               | Appuyer une fois sur le bouton ✓ et appuyer sur ▶ pour faire défiler jusqu'au choix désiré. Dès que votre choix est affiché, appuyer sur le bouton ✓ ou appuyer sur le bouton Scan (Balayage) pour que l'affichage du contrôleur revienne à ARRÊT.                                                 |
| DAILY STATS<br>(Stats quotidiennes)                                                                        |                                       | Dès que les stats souhaitées s'affichent, appuyer sur √.                                                                                                    |
| LUN                                                                                                    | DATE                                  | Appuyer sur ▼▲ pour faire défiler un jour de la semaine précédente. Dès que la date souhaitée s'affiche, appuyer sur ▶.                                                                                                    |
| FILTRES                                                                                                    | NUMBER AND<br>DRY (Nombre et<br>jour) | Appuyer sur $\bigvee \blacktriangle$ pour faire défiler le nombre de fois que le bac de cuisson a été filtré ce jour de la semaine précédente. Appuyer sur $\blacktriangleright$ .                                                                                                    |
| FILTERS<br>PRIOR WEEK<br>(Filtres- semaine<br>précédente)                                                  | NUMBER AND<br>DAY (Nombre et<br>jour) | Appuyer sur ▼▲ pour faire défiler le nombre de cycles de filtrage quotidien lors de la semaine précédente. Appuyer sur ▶. Appuyer une fois sur le bouton ✓ pour revenir au menu du MODE INFO ou sur le bouton Exit/Scan (Quitter/Balayage) pour que l'affichage du contrôleur revienne à ARRÊT.    |
| FILTER5<br>BYPR55 (Filtres<br>contournés)                                                                  | NUMBER AND<br>DAY (Nombre et<br>jour) | Appuyer sur $\bigvee \blacktriangle$ pour faire défiler nombre de fois où l'invite de filtre a été contournée ce jour de la semaine précédente. Appuyer sur $\triangleright$ .                                                                                                    |
| COOKS (Cuissons)                                                                                           | NUMBER AND<br>DAY (Nombre et<br>jour) | Appuyer sur ▼▲ pour faire défiler le nombre de cycles CUIRE qui a eu lieu ce jour de la semaine précédente. Appuyer sur ▶.                                                                                                    |
| QUITTER                                                                                                    | QUITTER                               | Appuyer une fois sur le bouton ✓ et appuyer sur ▶ pour faire défiler jusqu'au choix désiré. Dès que votre choix est affiché, appuyer sur le bouton ✓ ou appuyer sur le bouton Scan (Balayage) pour que l'affichage du contrôleur revienne à ARRÊT.                                                 |
| SELECTED<br>PERIOD STATS<br>(Stats périodiques<br>sélectives)                                              |                                       | Appuyer sur ▶ pour faire défiler le menu MODE INFO : Last Dispose Stats (Stats de la dernière mise au rebut), Daily Stats (Stats quotidiennes), Selected Period Stats (Stats périodiques sélectives), Last Load Stats (Stats de dernière charge) avec les stats désirées affichées, appuyer sur ✓. |
| DATE                                                                                                    | TIME (HEURE)                          | Appuyer sur ▶. (Il s'agit de la date et l'heure où la période sélectionnée a démarré.)                                                                                                    |
|                                                                                                    | NUMÉRO                                | Appuyer sur <b>&gt;</b> . (Il s'agit du nombre total de cuissons depuis de début de la période sélectionnée.)                                                                                                    |
| NB INTERRUPT<br>CUISS                                                                                      | NUMÉRO                                | Appuyer sur ▶. (Il s'agit du nombre total de cuissons qui ont été annulés depuis le début de la période sélectionnée.)                                                                                                    |
| ON HOUR5<br>(Heures en fonction)                                                                           | NUMÉRO                                | Appuyer sur ▶. (Il s'agit du nombre total d'heures où la friteuse était en fonction depuis le début de la période sélectionnée.)                                                                                                    |

| Affichage de<br>gauche                           | Affichage de droite  | Action                                                                                                    |
|--------------------------------------------------|----------------------|----------------------------------------------------------------------------------------------------|
| RÉINIT DONN<br>USRGE                             | 0 U I N O N I U O    | Appuyer sur ▶ pour faire défiler ou ▲ pour définir le début de la nouvelle période de stats sélectionnée.                                                                                                    |
| RÉINIT DONN<br>USRGE                             | SRISIR CODE          | Saisir 1656.                                                                                                    |
| TERMINÉ                                          |                      |                                                                                                    |
| QUITTER                                          | QUITTER              | Appuyer une fois sur le bouton ✓ et appuyer sur ► pour faire défiler jusqu'au choix désiré. Dès que votre choix est affiché, appuyer sur le bouton ✓ ou appuyer sur le bouton Scan (Balayage) pour que l'affichage du contrôleur revienne à ARRÊT. |
| LAST LOAD<br>STATS (Stats de<br>dernière charge) |                      | Dès que les stats souhaitées s'affichent, appuyer sur $\checkmark$ .                                                                                                    |
| RLIMENT                                          | NOM DE<br>L'ALIMENT  | Appuyer sur ▶.                                                                                                    |
| CUISS<br>DÉMARRÉE                                | NOMBRE DE<br>MINUTES | Appuyer sur ▶. (Il s'agit de l'heure où la dernière cuisson a commencée.)                                                                                                    |
| TEMPS RÉEL<br>CUISS                              | NOMBRE DE<br>MINUTES | Appuyer sur ▶. (Il s'agit du temps de cuisson réel y compris le temps d'étalement)                                                                                                    |
| DURÉE DU<br>PROGRAMME                            | NOMBRE DE<br>MINUTES | Appuyer sur ▶. (Il s'agit du temps de cuisson programmée.)                                                                                                    |
| TEMP MAXI                                        | NUMÉRO               | Appuyer sur ▶. (Il s'agit de la température maximale de l'huile pendant la dernière cuisson.)                                                                                                    |
| TEMP MINI                                        | NUMÉRO               | Appuyer sur ▶. (Il s'agit de la température minimale de l'huile pendant la dernière cuisson.)                                                                                                    |
| ТЕМР МОУЕММЕ                                     | NUMÉRO               | Appuyer sur ▶. (Il s'agit de la température moyenne de l'huile pendant la dernière cuisson.)                                                                                                    |
| CHRUFF RCTIVÉ                                    | %                    | Appuyer sur ▶. (Il s'agit du pourcentage du temps de cuisson où la source de chaleur était active pendant la dernière cuisson.)                                                                                                    |
| PRÊT À CUIRE                                     | N 0 N 0 0 1 N 0      | Appuyer sur ►. (Cela affiche (oui) si la friteuse était de retour à la température définie avant le<br>démarrage du cycle CUIRE.)                                                                                                    |
| QUITTER                                          | QUITTER              | Appuyer une fois sur le bouton ✓ et appuyer sur ► pour faire défiler jusqu'au choix désiré. Dès que votre choix est affiché, appuyer sur le bouton ✓ ou appuyer sur le bouton Scan (Balayage) pour que l'affichage du contrôleur revienne à ARRÊT. |

# 1.6 Menu principal : Configuration de l'aliment (Cuisson avec point de consigne unique)

La programmation des articles alimentaires est illustrée ci-dessous. S'assurer que le contrôleur affiche ARRÊT et suivre les étapes. La colonne de droite comporte l'action nécessaire pour continuer. Quitter une étape de programmation à tout moment en appuyant sur la touche Exit/Scan (Quitter/Balayage) jusqu'à ce que l'écran affiche ARRÊT.

| Affichage de gauche                      | Affichage de droite                                                                              | Action                                                                                                    |
|------------------------------------------|--------------------------------------------------------------------------------------------------|----------------------------------------------------------------------------------------------------|
| <i>R R R Ê T É</i>                       | R R Ê T É                                                                                        | Appuyer sur ✓ jusqu'à ce que le contrôleur défile jusqu'à MODE INFO, changeant à Main<br>(Principal) puis PRODUCT SETUP (paramétrage d'aliment).                                                                                                    |
| PRODUCT SETUP<br>(Configuration aliment) |                                                                                                  | Appuyer sur ✓.                                                                                                    |
| PRODUCT SETUP<br>(Configuration aliment) | SRISIR CODE                                                                                      | Saisir 1650. Si en train de charger un menu par défaut sur une friteuse classique (legacy), utiliser les étapes suivantes identifiées dans les champs gris. Si ce n'est pas le cas, ignorer les champs gris.                                                             |
| SELECT ALIM                              |                                                                                                  | Appuyer sur la touche d'aliment appropriée                                                                                                    |
| NOM LONG                                 | Product name or<br>button number (Nom<br>d'aliment ou numéro<br>de bouton)                       | Saisir le nom d'aliment avec les touches de lettre. Avancer le curseur avec ▲▼. Appuyer sur ▶ pour passer à la prochaine fonction de configuration d'aliment.                                                                                                    |
| SHORT NRME (Nom<br>bref)                 | Abbreviated Product<br>name or button<br>number (Nom<br>d'aliment abrégé ou<br>numéro de bouton) | Saisir les quatre caractères de nom d'aliment qui alterne avec le minuteur pendant une cuisson.<br>Appuyer sur ▶.                                                                                                    |
| COOKING MODE (Modes<br>de cuisson)       | SINGLE<br>SETPOINT (Point<br>de consigne unique)                                                 | Appuyer sur ▶. Si un point de consigne multiple ou une cuisson segmentée est désiré appuyer sur<br>▼ MULTIPLE SETPOINT (point de consigne multiple) et aller à 1.8 et suivre les instructions. (La<br>valeur par défaut est SINGLE SETPOINT (POINT DE CONSIGNE UNIQUE.)) |
| 1 TIME (Heure)                           | 0:00 or previously<br>entered time (0:00 ou<br>heure précédemment<br>entrée)                     | Saisir le temps total de cuisson avec les touches numérotées. Appuyer sur .                                                                                                    |
| 1 TEMP                                   | 0:00 or previously<br>entered temperature<br>(0:00 ou température<br>précédemment saisie)        | Saisir la température de cuisson Appuyer sur ▶.                                                                                                    |

Affichage de gauche Affichage de droite

| Affichage de gauche                                                                           | Affichage de droite                                                          | Action                                                                                                    |
|-----------------------------------------------------------------------------------------------|------------------------------------------------------------------------------|----------------------------------------------------------------------------------------------------|
| 1 SENSIBILITÉ                                                                                 | Numéro                                                                       | Saisir le niveau de sensibilité, 0-9, pour l'aliment. Appuyer sur ▶.                                                                                                    |
| 1 Heure de l'alarme (Agiter)                                                                  | 0:00 or previously<br>entered time (0:00 ou<br>heure précédemment<br>entrée) | Saisir l'heure en cycle CUIRE pour définir l'alarme sonore pour le mode Agiter. Appuyer sur ►. Si défini à 0:00 aller à FILTER PROMPT (invite de filtre).                                                                                                    |
| 1 ALARM NAME (nom de l'alarme)                                                                | SHRKE (Agiter)                                                               | Appuyer sur ▼▲ pour faire défiler les noms d'alarme (ex. Shake (agiter), Stir (secouer)). Appuyer sur ▶.                                                                                                    |
| 1 RLRR们们DDE (Shake<br>Alarm Mode) (Mode alarme<br>(mode alarme pour Agiter))                  | вито                                                                         | Appuyer sur $\blacktriangleright$ . Valeur par défaut est auto. Appuyer sur $\checkmark \triangle$ pour faire défiler jusqu'à Manuel shake alarm mode (mode d'alarme pour agiter manuellement). Appuyer sur $\blacktriangleright$ . Le mode d'alarme (agiter) lorsqu'il est en mode automatique, annule l'alarme automatiquement après quelques secondes. Manuel nécessite une action de l'utilisateur. |
| 1 ALAR ↑ TONE (Shake<br>Alarm tone) - TONALITÉ<br>D'ALARME (tonalité<br>d'alarme pour Agiter) | SHORT (Court)                                                                | Appuyer sur ▼▲ pour faire défiler le choix de tonalités d'alarme pour agiter. Appuyer sur ▶.<br>Valeur par défaut est SHORT (court).                                                                                                    |
| 2 ALARN TIME (Heure<br>de l'alarme)                                                           | 00:00 (AM)                                                                   | Appuyer sur ▶. Laisser à 0:00 si une deuxième alarme n'est pas nécessaire. Saisir l'heure si nécessaire et suivre les étapes ci-dessus pour saisir d'autres paramètres. Répéter pour la troisième heure de l'alarme. (Si 0:00 est saisi pour la deuxième alarme, les étapes pour la troisième alarme n'apparaissent pas.)                                                                               |
| FILTER PROMPT (Invite<br>de filtre)                                                           | O OU NUMÉRO<br>SRISI<br>PRÉCÉDEMMENT                                         | Saisir le nombre de cycles CUIRE avant une invite de filtre et appuyer sur ▶.                                                                                                    |
| INSTRNT ON (Fonction de démarrage instantané)                                                 | 5 ou numéro<br>précédemment défini                                           | Il s'agit du temps, en secondes, où la friteuse chauffe à 100 %, après avoir appuyé sur le bouton d'aliment avant que le contrôleur ajuste la température. Saisir la valeur et appuyer sur ▶. (La valeur par défaut est 5. 0=ARRÊT). <b>REMARQUE : Le temps de démarrage instantané peut avoir besoin d'être ajustée pour les charges légères de cuisson.</b>                                           |
| HOLD TIME (Temps de retenue)                                                                  | O ou temps<br>précédemment saisi.                                            | Saisir la durée de retenue de l'aliment en minutes avant de le jeter. Appuyer sur ▶.                                                                                                    |
| QUITTER                                                                                       | QUITTER                                                                      | Appuyer sur le bouton ✓ pour enregistrer les modifications.                                                                                                    |
| SELECT ALIM                                                                                   |                                                                              | Pour toute programmation supplémentaire, se référer à la Configuration de l'aliment ci-dessus. Pour quitter, appuyer sur le bouton EXIT/SCAN (Quitter/Balayage) à deux reprises jusqu'à ce que l'affichage indique ARRÊT.                                                                                                    |

Pour accéder à la bande de menu, retirer les vis de fixation du cadran. Abaisser le cadre et retirer la bande à partir de l'arrière du contrôleur. Dès que la bande de menu est mise à jour, suivre la procédure inverse pour la remettre en place. Pour annuler l'attribution d'un aliment à partir d'un bouton, définir le temps de cuisson à 0:00 et appuyer sur la touche EXIT/SCAN (Quitter/Balayage).

#### 1.7 Aperçu de cuisson avec point de consigne multiples (segmenté)

Lorsque la cuisson segmentée est sélectionnée, l'aliment peut cuire à une variété de températures de cuisson avec les changements de température programmés par l'utilisateur à différents points du cycle cuire.

Lors de la programmation de cuisson segmentée, il est plus facile de visualiser l'ensemble du cycle CUIRE comme un compte à rebours. Le cycle cuire débute avec sa pleine allocation de temps, disons, 13 minutes et il se termine lorsque le compte à rebours atteint zéro. Les changements de température désirés sont entrés en fonction du moment où ils devraient se produire par rapport au temps de cuisson restant.

Les entrées de temps pour les changements de température le sont pour le temps restant dans le cycle cuire, non pour le temps écoulé. Le graphique ci-dessous décompose un cycle cuire de 13 minutes II est préférable de créer un tableau similaire de changement de temps/température avant le début du processus de programmation.

 L'étape 1 définit le temps de cuisson total et le point de consigne initial.

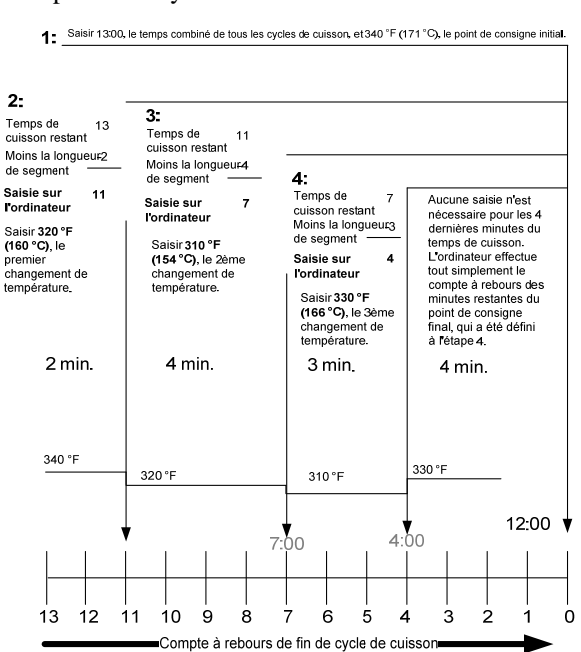

- L'étape 2 définit la durée du premier segment de cuisson, 2 minutes, et le point de consigne du premier changement de température.
- L'étape 3 définit la durée du deuxième segment de cuisson, 4 minutes, et le point de consigne du deuxième changement de température.
- L'étape 4 définit la durée du troisième segment de cuisson, 3 minutes, et le point de consigne du troisième changement de température.

Les quatre minutes restantes dans le temps de cuisson s'écoulent à la température finale. Aucune entrée n'est nécessaire pour utiliser les dernières minutes

## 1.8 Menu principal : Configuration de l'aliment (Cuisson à point de consigne multiples (Segmenté))

| Affichage de gauche                      | Affichage de droite                                                                        | Action                                                                                                    |
|------------------------------------------|--------------------------------------------------------------------------------------------|----------------------------------------------------------------------------------------------------|
| R R R Ê T É                              | A R R Ê T É                                                                                | Appuyer sur ✓ jusqu'à ce que le contrôleur défile jusqu'à MODE INFO,<br>changeant à Main (Principal) puis PRODUCT SETUP (paramétrage d'aliment).                                                                                                    |
| PRODUCT SETUP<br>(Configuration aliment) |                                                                                            | Appuyer sur ✓.                                                                                                    |
| PRODUCT SETUP<br>(Configuration aliment) | SRISIR CODE                                                                                | Saisir 1650.                                                                                                    |
| SELECT ALIM                              |                                                                                            | Appuyer sur la touche d'aliment appropriée                                                                                                    |
| NOM LONG                                 | Product name or button number (Nom d'aliment ou numéro de bouton)                          | Saisir le nom d'aliment avec les touches de lettre. Avancer le curseur avec $\blacktriangle \nabla$ .<br>Appuyer sur $\blacktriangleright$ pour passer à la prochaine fonction de configuration d'aliment.                                                                                       |
| SHORT NRME (Nom<br>bref)                 | Abbreviated Product name or button<br>number (Nom d'aliment abrégé ou<br>numéro de bouton) | Saisir le nom d'aliment abrégé de 4 caractères avec les touches alphabétiques, qui alterne avec le temps de cuisson. Appuyer sur ▶.                                                                                                    |
| COOKING MODE<br>(Modes de cuisson)       | SINGLE SETPOINT (Point de consigne unique)                                                 | Appuyer sur ►. Si un point de consigne multiples ou cuisson segmentée est désiré, appuyer sur ▼ Multiple Setpoint (Segmented) (point de consigne multiples (segmenté)) et suivre les instructions de la section suivante. (La valeur par défaut est SINGLE SETPOINT (POINT DE CONSIGNE UNIQUE.)) |
| 1 TIME (Heure)                           | 0:00 or previously entered time<br>(0:00 ou heure précédemment<br>entrée)                  | Saisir le total temps de cuisson pour l'élément segmenté et appuyer sur ▶.                                                                                                    |
| 1 TEMP                                   | 0:00 or previously entered<br>temperature (0:00 ou température<br>précédemment saisie)     | Saisir la température de cuisson initiale et appuyer sur ▶.                                                                                                    |
| 1 SENSIBILITÉ                            | Numéro                                                                                     | Saisir le niveau de sensibilité, 0-9, pour l'aliment. Appuyer sur ▶. La valeur par défaut est 0.                                                                                                    |
| 2 TIME (Heure)                           | <b>D</b> : <b>D</b> D or previously entered time<br>(0:00 ou heure précédemment entrée)    | Saisir le temps restant après le premier changement de température (voir page 1-9) et appuyer sur ▶.                                                                                                    |
| 2 TEMP                                   | 0 0 U numéro saisi précédemment.                                                           | Saisir le premier changement de température et appuyer sur ▶.                                                                                                    |
| 2 SENSIBILITÉ                            | 0 ou valeur précédemment saisie                                                            | Saisir la valeur flex, 0-9, pour l'aliment et appuyer sur ▶. La valeur par défaut est 0.                                                                                                    |
| ∃ TIME (Heure)                           | 0:00 or previously entered time<br>(0:00 ou heure précédemment<br>entrée)                  | Saisir le temps restant après le deuxième changement de température et appuyer sur ▶.                                                                                                    |
| З ТЕМР                                   | 0 0 U numéro saisi précédemment.                                                           | Saisir la température du deuxième segment et appuyer sur ▶.                                                                                                    |
| 3 SENSIBILITÉ                            | 0 ou valeur précédemment saisie                                                            | Saisir la valeur flex, 0-9, pour l'aliment et appuyer sur ▶. La valeur par défaut est 0.                                                                                                    |
| Ч TIME (Heure)                           | 0:00 or previously entered time<br>(0:00 ou heure précédemment<br>entrée)                  | Saisir le temps restant après le troisième changement de température et appuyer sur ▶.                                                                                                    |
| ЧТЕМР                                    | 0 0 U numéro saisi précédemment.                                                           | Saisir la température du troisième segment et appuyer sur ▶.                                                                                                    |
| 4 SENSIBILITÉ                            | 0 ou valeur précédemment saisie                                                            | Saisir la valeur flex, 0-9, pour l'aliment et appuyer sur ▶. La valeur par défaut est 0.                                                                                                    |
| 5 TIME (Heure)                           | 0:00 or previously entered time<br>(0:00 ou heure précédemment<br>entrée)                  | Laisser à zéro si aucuns autres segments ne sont nécessaires et appuyer sur ►.<br>Si d'autres segments sont nécessaires, continuer la programmation comme<br>indiqué ci-dessus. La limite est de cinq.                                                                                           |
| S TEMP                                   | 0 0 U numéro saisi précédemment.                                                           | Saisir la température du troisième segment et appuyer sur .                                                                                                    |

| Affichage de gauche                    | Affichage de droite                                                       | Action                                                                                                    |
|----------------------------------------|---------------------------------------------------------------------------|----------------------------------------------------------------------------------------------------|
| 5 SENSIBILITÉ                          | 0 ou valeur précédemment saisie                                           | Saisir la valeur flex, 0-9, pour l'aliment et appuyer sur ▶. La valeur par défaut est 0.                                                                                                    |
| 1 ALARM TIME (Heure de l'alarme)       | 0:00 or previously entered time<br>(0:00 ou heure précédemment<br>entrée) | Saisir l'heure en cycle Cook (Cuisson) pour définir l'alarme sonore pour le mode Agiter. Appuyer sur ►.                                                                                                    |
| 1 ALARM NAME (nom<br>de l'alarme)      | SHRKE (Agiter)                                                            | Appuyer sur ▼▲ pour faire défiler les noms d'alarme (ex. Shake (Agiter))<br>Appuyer sur ▶.                                                                                                    |
| 1 ALARA ∩ODE (Mode<br>d'alarme)        | ЯЛТО                                                                      | Appuyer sur ▼▲ pour faire défiler jusqu'à confirmer le mode d'alarme pour Agiter manuellement ou automatiquement. Appuyer sur ▶. La valeur par défaut est auto.                                                                 |
| 1 TONALITÉ<br>D'ALARME                 | SHORT (Court)                                                             | Appuyer sur $\checkmark \blacktriangle$ pour faire défiler le choix de tonalités d'alarme pour agiter.<br>Appuyer sur $\triangleright$ .                                                                                        |
| 2 SHRKE TIME<br>(Temps pour agiter)    | 0:00 or previously entered time<br>(0:00 ou heure précédemment<br>entrée) | Saisir l'heure en cycle CUIRE pour définir la deuxième alarme sonore pour le mode Agiter. Appuyer sur ▶.                                                                                                    |
| 2 ALARM NAME<br>(Nom de l'alarme)      | SHRKE (Agiter)                                                            | Appuyer sur ▼▲ pour faire défiler les noms d'alarme (ex. Shake (Agiter))<br>Appuyer sur ▶.                                                                                                    |
| 2 ALARN NODE<br>(Mode d'alarme)        | RUTO                                                                      | Appuyer sur ▼▲ pour faire défiler jusqu'à confirmer le mode d'alarme pour Agiter manuellement ou automatiquement. Appuyer sur ▶. La valeur par défaut est auto.                                                                 |
| 2 TONALITÉ<br>D'ALARME                 | SHORT (Court)                                                             | Appuyer sur $\checkmark$ pour faire défiler le choix de tonalités d'alarme pour agiter.<br>Appuyer sur $\triangleright$ .                                                                                                    |
| ∃ TIME (Heure)                         | 0:00 or previously entered time<br>(0:00 ou heure précédemment<br>entrée) | Saisir l'heure de la troisième alarme sonore pour Agiter. Appuyer sur .                                                                                                    |
| 3 ALAR∩ NA∩E<br>(Nom de l'alarme)      | SHRKE (Agiter)                                                            | Appuyer sur ▼▲ pour faire défiler les noms d'alarme (ex. Shake (Agiter))<br>Appuyer sur ▶.                                                                                                    |
| 3 ALARM MODE<br>(Mode d'alarme)        | RUTO                                                                      | Appuyer sur ▼▲ pour faire défiler jusqu'à confirmer le mode d'alarme pour Agiter manuellement ou automatiquement. Appuyer sur ▶. La valeur par défaut est auto.                                                                 |
| 3 TONALITÉ<br>D'ALARME                 | SHORT (Court)                                                             | Appuyer sur ▼▲ pour faire défiler jusqu'au choix de tonalités d'alarme.<br>Appuyer sur ▶.                                                                                                    |
| FILTER PROMPT<br>(Invite de filtre)    | O OU NUMERO SAISI<br>Précédemment.                                        | Saisir le nombre de cycles cuire avant une invite de filtre et appuyer sur $\blacktriangleright$ .                                                                                                    |
| FONCTION DE<br>DÉMARRAGE<br>INSTANTANÉ | 0                                                                         | Il s'agit du temps, en secondes, où la friteuse chauffe à 100 %, après avoir<br>appuyé sur le bouton d'aliment avant que le contrôleur ajuste la température.<br>Saisir la valeur et appuyer sur ▶. La valeur par défaut est 0. |
| HOLD TIME (Temps de retenue)           | 0 ou temps précédemment saisi.                                            | Saisir la durée de retenue de l'aliment en minutes avant de le jeter. Appuyer sur<br>▶.                                                                                                    |
| QUITTER                                | QUITTER                                                                   | Appuyer sur le bouton $\checkmark$ pour enregistrer les modifications.                                                                                                    |
| SELECT ALIM                            |                                                                           | Pour toute programmation supplémentaire, se référer à la Configuration de l'aliment ci-dessus. Pour quitter, appuyer sur le bouton EXIT/SCAN (Quitter/Balayage) à deux reprises jusqu'à ce que l'affichage indique ARRÊT.       |

Pour accéder à la bande de menu, retirer les vis de fixation du cadran. Abaisser le cadre et retirer la bande à partir de l'arrière du contrôleur. Dès que la bande de menu est mise à jour, suivre la procédure inverse pour la remettre en place. Pour annuler l'attribution d'un aliment à partir d'un bouton, définir le temps de cuisson à 0:00 et appuyer sur la touche EXIT/SCAN (Quitter/Balayage).

#### 1.9 Menu Filtrage

Le contrôleur FilterQuick<sup>TM</sup> dispose de huit options de MENU FILTRAGE : Filtre, nettoyer et remplacer le filtre, mettre au rebut (SDU ou autre conteneur / remplir manuellement le bac de cuisson depuis JIB, mise au rebut au réservoir), vidange dans bac d'évacuation, nettoyage chaud ou froid (mise au rebut au SDU ou autre conteneur / remplir manuellement le bac à cuisson depuis JIB, mise au rebut au réservoir), remplir depuis réservoir), remplir depuis bac d'évacuation, bac à cuisson depuis JIB, mise au rebut au réservoir ou en avant / remplir manuellement le bac à cuisson depuis JIB, mise au rebut au réservoir), remplir depuis bac d'évacuation, bac d'évacuation vers déchets (avant ou réservoir seulement), et remplir bac de cuisson depuis réservoir (réservoir seulement). Tous sont accessibles en appuyant et en maintenant enfoncé le bouton FILTER jusqu'à ce que l'écran revienne au MENU FILTRAGE. Si la température de la friteuse est inférieure à 300 °F, le contrôleur affiche ATTENDRE POUR FILTRE. Le contrôleur doit indiquer une température d'au moins 300 °F pour exécuter un filtre, un nettoyage et filtrage ou un traitement. Tous les messages doivent être confirmés ou effacés sur tous les contrôleurs avant de commencer un processus de filtrage. **REMARQUE : Certaines fonctions sont disponibles uniquement lorsque le contrôleur est activé, tandis que d'autres sont uniquement disponibles lorsque le contrôleur est activé, tandis que d'autres sont uniquement disponibles lorsque le contrôleur est activé, tandis que d'autres sont uniquement disponibles lorsque le contrôleur est activé, tandis que d'autres sont uniquement disponibles lorsque le contrôleur est activé, tandis que d'autres sont uniquement disponibles lorsque le contrôleur est hors tension. Certaines sont disponibles lorsqu'il est en fonction ou hors fonction. Voir arborescence des menus à la page 1-2.** 

### Mode Menu Filtrage

| Affichage de gauche | Affichage de<br>droite | Action                                                                                                    |
|---------------------|------------------------|----------------------------------------------------------------------------------------------------|
| PRET                | PRÊT                   | Appuyer sur le bouton FILTER jusqu'à ce que MENU FILTRAGE soit affiché pendant trois secondes, se changeant à FILTER.                                                                                                    |
| FILTRE              |                        | Appuyer sur ▶ pour faire défiler jusqu'à nettoyer et filtrage, mettre au rebut, vidange dans bac d'évacuation, remplir bac de cuisson depuis bac d'évacuation, remplir bac de cuisson depuis réservoir (réservoir seulement), bac d'évacuation à réservoir huile usagée (réservoir et avant seulement), nettoyer, ou quitter. Avec l'option désirée affichée, appuyer sur ✓. Suivre les instructions des pages suivantes pour naviguer dans les modes. Si le bac de filtre n'est pas complètement engagé, le contrôleur affiche INSÉRER BAC ÉVAC. Dès que le bac de filtre est complètement inséré, et la carte MIB affiche un « A », la fonction de filtrage continue. |

#### 1.9.1 Filter

| Affichage de gauche                                  | Affichage de droite                                  | Action                                                                                                    |
|------------------------------------------------------|------------------------------------------------------|----------------------------------------------------------------------------------------------------|
| FILTRE                                               |                                                      | Appuyer et maintenir enfoncé le bouton de filtrage jusqu'à ce que FILTRE soit affiché.                                                                                                    |
| GRUCHE (Bac<br>fractionné uniquement)                | DRDIT (bac<br>fractionné uniquement)                 | Appuyer sur la flèche appropriée pour sélectionner le côté.                                                                                                    |
| FILTRE                                               |                                                      | Appuyer sur le bouton $\checkmark$ .                                                                                                    |
| FILTRER<br>MRINTENRNT?                               | 0 U I N O N I U O                                    | Appuyer sur la flèche (OUI) pour continuer. Appuyer sur la flèche (NON) pour contourner le filtrage et retourner à l'état précédent.                                                                                         |
| Écumer bac cuiss ou<br>niveau huile trop bas         | Affichage de confirm<br>ou niveau huile trop<br>bas  | Écumer le bac de cuisson et appuyer sur la flèche sous CONFIRM.<br>Si le niveau d'huile est trop faible, le contrôleur affiche NIVEAU<br>HUILE TROP BAS. Remplir le bac de cuisson et appuyer sur la<br>flèche sous CONFIRM. |
| START<br>FILTRATION<br>(Démarrer filtrage)           |                                                      | Appuyer sur le bouton avec le DEL clignotant.                                                                                                    |
| VIDANGE                                              |                                                      | Aucune action n'est requise. Si le drain se bouche, utiliser l'outil<br>Fryer's Friend (outil semblable à un tisonnier) pour le déboucher.                                                                                   |
| FLUSHING (Rinçage)                                   |                                                      | Aucune action n'est requise.                                                                                                    |
| REMPLISSRGE                                          |                                                      | Aucune action n'est requise.                                                                                                    |
| Ou tmp bass<br>en alternance avec la<br>température. | Ou tmp<br>bass en alternance avec<br>la température. | La friteuse commence à chauffer vers le point de consigne. Une fois de retour à la valeur de consigne, le contrôleur affiche le message PRÊTE.                                                                               |

#### 1.9.2 Nettoyer et filtrer

| Affichage de gauche       | Affichage de droite         | Action                                                               |
|---------------------------|-----------------------------|----------------------------------------------------------------------|
| Suivre les étapes du Mode | Menu Filtrage à la page 1-1 | 1.                                                                   |
| GAUCHE (Bac               | DROIT (bac fractionné       | Annuver sur la flèche annronriée pour sélectionner le côté           |
| fractionné uniquement)    | uniquement)                 | Appuyer sur la neene appropriee pour selectionner le cole.           |
| NETTOYER ET               |                             | Appuver sur 🗸                                                        |
| FILTRER                   |                             |                                                                      |
| NETTOYER                  | חחוו אחא                    | Appuyer sur la flèche (OUI) pour continuer. Appuyer sur la           |
| <u>MAINTENANT?</u>        |                             | flèche (NON) pour annuler et retourner à l'état précédent.           |
| ÉCUMER BAC                |                             | Écumer le bac de cuisson et appuyer sur la flèche sous               |
| CUISS                     | 20111111                    | CONFIRM.                                                             |
| START                     |                             |                                                                      |
| FILTRATION                |                             | Appuyer sur le bouton avec le DEL clignotant.                        |
| (Démarrer iltrage)        |                             |                                                                      |
| VIDANGE                   |                             | Aucune action n'est requise. Si le drain se bouche, utiliser l'outil |
|                           |                             | Fryer's Friend (outil semblable à un tisonnier) pour le déboucher.   |
| NETTOYAGE DU              |                             | ( <b>Gaz uniquement</b> ) Nettoyer le capteur d'huile avec un tampon |
| CAPTEUR                   | CONFIRM                     | non abrasif et appuver sur la flèche sous CONFIRM                    |
| D'HUILE                   |                             |                                                                      |
| ELUSHING (Rincage)        |                             | Utiliser une brosse et de l'huile chaude pour laver les miettes et   |
| (itilçage)                |                             | les résidus sur les murs du bassin de friture et le plateau de       |

|                              |             | mousse. Utiliser un tampon non abrasif pour enlever les résidus.<br>La surface du bassin de friture sera chaude, utiliser des gants<br>thermiques et soyez extrêmement prudent. |
|------------------------------|-------------|----------------------------------------------------------------------------------------------------|
| NETTOY BAC<br>CUISS TERMINÉ? | CONFIRM     | Appuyer sur la flèche sous CONFIRM.                                                                                                    |
| TRAITEMENT                   | 5:00 TIMER  | Aucune action n'est requise. L'huile s'écoule du récipient de filtre vers le bassin de friture et revient au récipient de filtre pendant 5 minutes.                             |
| REMPLISSAGE                  |             | Aucune action n'est requise.                                                                                                    |
| BAC CUISS<br>Plein?          | OUI/NON     | Appuyer sur (OUI) si le bac de cuisson est plein. Appuyer sur (NON) pour continuer le remplissage.                                                                              |
| A R R Ê T É                  | A R R Ê T É |                                                                                                    |

# 1.9.3 Mise au rebut (au SDU ou autre conteneur / remplir manuellement le bac de cuisson depuis JIB)

(Pour vider et mettre au rebut l'huile ou le shortening usagé facilement et en toute sécurité, Frymaster recommande l'utilisation du *Récipient de mise au rebut du shortening* (SDU) Frymaster. Le SDU est disponible chez votre distributeur.

| Affichage de gauche                                                                                                    | Affichage de droite                  | Action                                                                                                    |  |  |
|----------------------------------------------------------------------------------------------------|--------------------------------------|----------------------------------------------------------------------------------------------------|--|--|
| Suivre les étapes du Mode MENU FILTRAGE à la page 1-11. <b>DANGER : Lors de la vidange de l'huile dans un conteneur</b><br>métallique, s'assurer que le conteneur retiendra au moins QUATRE gallons (15 litres) ou plus, sinon le liquide chaud pourrait<br>déhandeu et conserve des blocourses |                                      |                                                                                                    |  |  |
| GAUCHE (Bac fractionné<br>uniquement)                                                                                                    | DRDIT (bac fractionné<br>uniquement) | Appuyer sur la flèche appropriée pour sélectionner le côté.                                                                                              |  |  |
| ENLEVER                                                                                                    |                                      | Appuyer sur ✓.                                                                                                    |  |  |
| MISE AU REBUT<br>MAINTENANT?                                                                                                    | OUI NON                              | Appuyer sur la flèche (OUI) pour continuer. Appuyer sur la flèche (NON) pour annuler et retourner à l'état précédent.                                    |  |  |
| REMOVE FILTER<br>PRN (Retirer le bac de<br>filtre)                                                                                                    |                                      | Retirer le bac de filtre.                                                                                                    |  |  |
| INSÉRER UNITÉ<br>MISE RU REBUT                                                                                                    | CONFIRM                              | Insérer (SDU) ou récipient en MÉTAL assez grand pour contenir<br>QUATRE gallons (15 litres) ou plus sous le drain et appuyer sur flèche<br>sous CONFIRM. |  |  |
| DÉMARRER MISE AU<br>REBUT                                                                                                    |                                      | Appuyer sur le bouton avec le DEL clignotant.                                                                                                    |  |  |
| MISE AU REBUT                                                                                                    |                                      | Aucune action n'est requise. Si le drain se bouche, utiliser l'outil<br>Fryer's Friend (outil semblable à un tisonnier) pour le déboucher.               |  |  |
| BAC CUISS VIDE ET<br>PROPRE?                                                                                                    | CONFIRM                              | Appuyer sur la flèche sous CONFIRM.                                                                                                    |  |  |
| RETIRER L'UNITÉ<br>DE MISE AU REBUT                                                                                                    | CONFIRM                              | Retirer le SDU et appuyer sur la flèche sous CONFIRM.                                                                                                    |  |  |
| INSÉRER BAC ÉVAC                                                                                                    |                                      | Insérer bac de filtre                                                                                                    |  |  |
| REMPL BAC CUISS                                                                                                    | CONFIRM                              | Remplir manuellement le bac de cuisson avec de l'huile fraîche et appuyer sur la flèche sous CONFIRM lorsqu'il est plein.                                |  |  |
| R R R Ê T É                                                                                                    | A R R Ê T É                          |                                                                                                    |  |  |

# 1.9.4 Mise au rebut (au réservoir ou en avant / remplir manuellement le bac de cuisson depuis JIB)

| Affichage de gauche          | Affichage de droite                      | Action                                                 |
|------------------------------|------------------------------------------|--------------------------------------------------------|
| Suivre les étapes du Mode MI | ENU FILTRAGE à la page 1-11.             |                                                        |
| GRUCHE (Bac fractionné       | <b>DPDIT</b> (Bac fractionné uniquement) | Appuyer sur la flèche appropriée pour sélectionner le  |
| uniquement)                  | BR BIT (Bae fractionine uniquement)      | côté.                                                  |
| ENLEVER                      |                                          | Appuyer sur ✓.                                         |
| MISE AU REBUT                |                                          | Appuyer sur la flèche (OUI) pour continuer. Appuyer    |
| MAINTENANTA                  |                                          | sur la flèche (NON) pour annuler et retourner à l'état |
|                              |                                          | précédent.                                             |

| Affichage de gauche                                      | Affichage de droite                     | Action                                                                                                    |
|----------------------------------------------------------|-----------------------------------------|----------------------------------------------------------------------------------------------------|
| RESERVOIR DE<br>DÉCHETS PLEIN                            | CONFIRM                                 | Si le réservoir de déchets est plein, ce message est<br>affiché. Appuyer sur le bouton pour confirmer et appeler<br>le fournisseur d'huile usagée. Contrôleur affiche<br>ARRÊT.                                                                                                    |
| DÉMARRER MISE AU<br>REBUT                                |                                         | Appuyer sur le bouton avec le DEL clignotant.                                                                                                    |
| VIDRNGE                                                  |                                         | Aucune action n'est requise. Si le drain se bouche,<br>utiliser l'outil Fryer's Friend (outil semblable à un<br>tisonnier) pour le déboucher.                                                                                                    |
| BRC CUISS VIDE ET<br>PROPRE?                             | CONFIRM                                 | Appuyer sur la flèche sous CONFIRM.                                                                                                    |
| OUVRIR ROBINET<br>Évac                                   |                                         | Tirer sur la poignée de mise au rebut. ( <b>Remarque : Si</b><br>vous utilisez la mise au rebut avant, s'assurer que la<br>baguette est connecté à l'orifice de raccord à<br>démontage rapide. Appuyer et maintenir enfoncé<br>l'interrupteur après avoir tiré sur la poignée de mise<br>au rebut afin de jeter l'huile.) |
| MISE AU REBUT                                            | Minuterie de 4:00 avec compte à rebours | Aucune action n'est requise.                                                                                                    |
| RENOVE FILTER<br>PRN (Retirer le récipient<br>de filtre) |                                         | Ouvrir la porte et sortir le récipient de filtre hors de l'armoire.                                                                                                    |
| BRC ÉVRC VIDE?                                           | OUI NON                                 | S'assurer que le bac est vide et appuyer sur (OUI), sinon<br>appuyer sur (NON) et suivre les invites (retour à MISE<br>AU REBUT).                                                                                                    |
| INSÉRER BAC ÉVAC                                         |                                         | Insérer le bac.                                                                                                    |
| FERMER ROBINET<br>ÉVRC                                   |                                         | Pousser la poignée de mise au rebut. ( <b>Remarque : Si</b><br>vous utilisez la mise au rebut avant, déconnecter la<br>baguette de mise au rebut.)                                                                                                    |
| REMPL BAC CUISSP                                         | CONFIRM                                 | Remplir manuellement le bac de cuisson avec de l'huile<br>fraîche et appuyer sur la flèche sous CONFIRM lorsqu'il<br>est plein.                                                                                                    |
| A R R Ê T É                                              | ARRÊTÉ                                  |                                                                                                    |

# 1.9.5 Mise au rebut (au réservoir ou avant / Remplissage de bac à cuisson depuis réservoir)

| Affichage de gauche                       | Affichage de droite               | Action                                                                                                    |
|-------------------------------------------|-----------------------------------|----------------------------------------------------------------------------------------------------|
| Suivre les étapes du Mode Mi              | ENU FILTRAGE à la page 1-11.      |                                                                                                    |
| <b>GRUCHE</b> (Bac fractionné uniquement) | DROIT (Bac fractionné uniquement) | Appuyer sur la flèche appropriée pour sélectionner le côté.                                                                                                    |
| MISE AU REBUT                             |                                   | Appuyer sur ✓.                                                                                                    |
| MISE AU REBUT<br>Maintenant?              | 0UI / NON                         | Appuyer sur la flèche (OUI) pour continuer. Appuyer<br>sur la flèche (NON) pour annuler et retourner à l'état<br>précédent.                                                                                                 |
| RESERVOIR DE<br>DÉCHETS PLEIN             | CONFIRM                           | Si le réservoir de déchets est plein, ce message est<br>affiché. Appuyer sur le bouton pour confirmer et appeler<br>le fournisseur d'huile usagée. Contrôleur affiche<br>ARRÊT.                                             |
| DÉMARRER MISE AU<br>REBUT                 |                                   | Appuyer sur le bouton avec le DEL clignotant.                                                                                                    |
| VIDRNGE                                   |                                   | Aucune action n'est requise. Si le drain se bouche,<br>utiliser l'outil Fryer's Friend (outil semblable à un<br>tisonnier) pour le déboucher.                                                                               |
| BAC CUISS VIDE ET<br>PROPRE?              | CONFIRM                           | Appuyer sur la flèche sous CONFIRM quand il est vide.                                                                                                    |
| OUVRIR ROBINET<br>Évrc                    |                                   | Tirer sur la poignée de mise au rebut. ( <b>Remarque : Si</b><br>vous utilisez la mise au rebut avant, s'assurer que la<br>baguette est connecté à l'orifice de raccord à<br>démontage rapide. Appuyer et maintenir enfoncé |

| Affichage de gauche                                      | Affichage de droite                     | Action                                                                                                    |
|----------------------------------------------------------|-----------------------------------------|----------------------------------------------------------------------------------------------------|
|                                                          |                                         | l'interrupteur après avoir tiré sur la poignée de mise<br>au rebut afin de jeter l'huile.)                                                            |
| MISE RU REBUT                                            | Minuterie de 4:00 avec compte à rebours | Non requis alors que l'huile est à la mise au rebut comme la minuterie effectue le compte à rebours.                                                  |
| REMOVE FILTER<br>PRN (Retirer le récipient<br>de filtre) |                                         | Ouvrir la porte et sortir le récipient de filtre hors de l'armoire.                                                                                   |
| BRC ÉVRC VIDE?                                           | 0 U I N O N I U O                       | S'assurer que le bac est vide et appuyer sur la flèche<br>(OUI), sinon appuyer sur la flèche (NON) et suivre les<br>invites (retour à MISE AU REBUT). |
| INSÉRER BRC ÉVRC                                         |                                         | Insérer le bac.                                                                                                    |
| FERMER ROBINET<br>ÉVRC                                   |                                         | Pousser sur la poignée de mise au rebut. (Remarque : Si<br>vous utilisez la mise au rebut avant, déconnecter la<br>baguette de mise au rebut.)        |
| REMPL BAC CUISS<br>DEPUIS RÉSERVP                        | 0UI / NON                               | Appuyer sur la flèche (OUI) pour remplir le bac de cuisson ou la flèche (NON) pour passer à OFF.                                                      |
| APPUYER SUR OUI<br>Pour Remplir                          | 001                                     | Appuyer et maintenir enfoncé la flèche (OUI) pour remplir.                                                                                            |
| REMPLISSAGE                                              |                                         | S'affiche lors du remplissage du bac de cuisson.                                                                                                    |
| CONTINUER<br>REMPLISSAGEP                                | 001 / 000                               | Appuyer sur la flèche (NON) lorsque celui-ci est plein,<br>sinon appuyer sur la flèche (OUI) pour continuer le<br>remplissage.                        |
| <u> A R R Ê T É</u>                                      | ARRÊTÉ                                  |                                                                                                    |

### 1.9.6 Vidange dans le bac d'évacuation

| Affichage de gauche         | Affichage de droite          | Action                                                                                                    |
|-----------------------------|------------------------------|----------------------------------------------------------------------------------------------------|
| Suivre les étapes du Mode M | ENU FILTRAGE à la page 1-11. |                                                                                                    |
| GRUCHE (bac fractionné      | DRDIT (bac fractionné        | Appuyer sur la flèche appropriée pour sélectionner le côté                                                                           |
| uniquement)                 | uniquement)                  | Appuyer sur la freche appropriee pour selectionner le cote.                                                                          |
| VIDANGER DANS               |                              | Appuver sur 🗸                                                                                                    |
|                             |                              |                                                                                                    |
|                             | OUI NON                      | Appuyer sur la flèche (OUI) pour continuer. Appuyer sur la                                                                           |
|                             |                              | flèche (NON) pour annuler et retourner à l'état précédent.                                                                           |
|                             |                              |                                                                                                    |
| volve (Ouvrir la            |                              | Appuyer sur le bouton avec le DEL clignotant.                                                                                        |
| soupape de vidange)         |                              | Affiché nondent le vidence. Si le drein ce houche, utilizer l'outil                                                                  |
| VIDRNGE                     |                              | Fryer's Friend (outil semblable à un tisonnier) pour le déboucher                                                                    |
|                             |                              | Appuver sur la flàcha sous CONEIPM                                                                                                   |
|                             |                              |                                                                                                    |
| (Remplir à partir du bac)   | OUI NON                      | Appuyer sur (OUI) pour remplir le bac de cuisson depuis le bac<br>d'ávacuation Appuyer sur (NON) pour passar à APPÉT                 |
|                             |                              | devacuation Appuyer sur (NON) pour passer a ARRET.                                                                                   |
| KENIFEISSHOL                |                              | Aucune action n'est requise.                                                                                                    |
|                             |                              | Appuyer sur (OUI) si le bac de cuisson est plein, sinon appuyer                                                                      |
| BAC CUISS PLEIN?            | OUI / NON                    | sur (NON) et suivre les instructions de l'invite (retour sur<br><b>PEMPI ISSACE</b> pour un autre 45 secondes). Si la bas de auisson |
|                             |                              | n'est pas plein après deux tentatives aller à la ligne suivante                                                                      |
| REMOVE FILTER               |                              | n est pas piem apres deux tentarives, aner a la righe survane.                                                                       |
| PAN (Retirer le récipient   |                              | Ouvrir la porte et sortir le récipient de filtre hors de l'armoire.                                                                  |
| de filtre)                  |                              | · · · · · · · · · · · · · · · · · · ·                                                                                                |
|                             |                              | S'assurer que le bac est vide et appuyer sur la flèche (OUI) et                                                                      |
| BRC ÉVRC VIDE?              | OUI NON                      | passer à la ligne suivante, sinon appuyer sur la flèche (NON) et                                                                     |
|                             |                              | suivre l'invite pour changer le tampon filtre.                                                                                       |
| INSÉRER BAC ÉVAC            |                              | Insérer le bac.                                                                                                    |
| R R R Ê T É                 | A R R Ê T É                  |                                                                                                    |

#### **1.9.7 Remplir le bac de cuisson depuis le bac d'évacuation**

| Affichage de gauche          | Affichage de droite                                                                                               | Action                                                                                                    |  |
|------------------------------|----------------------------------------------------------------------------------------------------|----------------------------------------------------------------------------------------------------|--|
| Suivre les étapes du Mode Mi | Suivre les étapes du Mode MENU FILTRAGE à la page 1-11. AVERTISSEMENT : S'assurer que l'huile est à peu près à la |                                                                                                    |  |
| température de fonctionnen   | 1ent afin d'éviter d'endommager la p                                                                              | oompe.                                                                                                    |  |
| GAUCHE (Bac de cuisson       | DRDIT (bac de cuisson fractionné                                                                                  | A numer sur la flèche annuariée nour sélectionner la sâté                                                                                      |  |
| fractionné uniquement)       | uniquement)                                                                                                    | Appuyer sur la fiècle appropriée pour selectionner le cole.                                                                                    |  |
| FILL FROM PAN                |                                                                                                    | A menutice out of                                                                                                    |  |
| (Remplir à partir du bac)    |                                                                                                    | Appuyer sur V.                                                                                                    |  |
| REMPL BAC CUISS              |                                                                                                    | Appuyer sur la flèche (OUI) pour continuer. Appuyer sur la                                                                                     |  |
| DEPUIS RÉSERV?               |                                                                                                    | flèche (NON) pour annuler et retourner à ARRÊT.                                                                                                |  |
| REMPLISSAGE                  |                                                                                                    | Aucune action n'est requise.                                                                                                    |  |
| BAC CUISS PLEINP             | OUI NON                                                                                                    | Appuyer sur la flèche (OUI) si le bac de cuisson est plein, sinon<br>appuyer sur la flèche (NON) et suivre l'invite (retour à<br>REMPLISSAGE). |  |
| R R R Ê T É                  | A R R Ê T É                                                                                                    |                                                                                                    |  |

#### **1.9.8** Remplir bac de cuisson depuis réservoir (option Réservoir seulement)

| Affichage de gauche       | Affichage de droite                          | Action                                                |
|---------------------------|----------------------------------------------|-------------------------------------------------------|
| Suivre les étapes du Mode | MENU FILTRAGE à la page 1-11.                |                                                       |
| GRUCHE (bac               | $\Pi R \Pi I I$ (bac fraction né uniquement) | Appuyer sur la flèche appropriée pour sélectionner    |
| fractionné uniquement)    |                                              | le côté.                                              |
| REMPL BAC                 |                                              |                                                       |
| CUISS DEPUIS              |                                              | Appuyer sur ✓.                                        |
| RÉSERV                    |                                              |                                                       |
| REMPL BRC                 |                                              | Appuyer sur la flèche (OUI) pour continuer.           |
| CUISS DEPUIS              | OUI NON                                      | Appuyer sur la flèche (NON) pour annuler et           |
| RÉSERV?                   |                                              | retourner à ARRÊT.                                    |
| RPPUYER SUR               |                                              | A meneral et maintanin anfan aí la flàsha (OUII) na m |
| OUI POUR                  | 001                                          | romplin                                               |
| REMPLIR                   |                                              | rempin.                                               |
| REMPLISSRGE               |                                              | S'affiche lors du remplissage du bac de cuisson.      |
|                           |                                              | Dès que le bouton est relâché pendant le              |
| CONTINUER                 |                                              | remplissage, ce message est affiché. Appuyer sur      |
| REMPLISSAGER              | OUL/ NON                                     | la flèche (NON) lorsque celui-ci est plein, sinon     |
|                           |                                              | appuyer sur la flèche (OUI) pour continuer le         |
|                           |                                              | remplissage.                                          |
| A R R Ê T É               | ARRÊTÉ                                       |                                                       |

#### **1.9.9** Bac d'évacuation vers réservoir d'huile usagée (réservoir seulement)

| Affichage de gauche       | Affichage de droite                          | Action                                               |
|---------------------------|----------------------------------------------|------------------------------------------------------|
| Suivre les étapes du Mode | MENU FILTRAGE à la page 1-11.                |                                                      |
| GRUCHE (bac               | $\Pi P \Pi I T$ (bac fraction né uniquement) | Appuyer sur la flèche appropriée pour sélectionner   |
| fractionné uniquement)    | B K B F (bae machonic unquement)             | le côté.                                             |
| BAC ÉVAC À                |                                              |                                                      |
| RÉSERV HUILE              |                                              | Appuyer sur ✓.                                       |
| USRGÉE                    |                                              |                                                      |
| BAC ÉVAC À                |                                              | Appuyer sur la flèche (OUI) pour continuer.          |
| RÉSERV HUILE              | OUI / NON                                    | Appuyer sur la flèche (NON) pour annuler et          |
| USRGÉE?                   |                                              | retourner à l'état précédent.                        |
| RÉSERVOIR                 | CONFIRM                                      | Si le réservoir d'huile usagée est plein, ce message |

| Affichage de gauche    | Affichage de droite | Action                                               |
|------------------------|---------------------|------------------------------------------------------|
| KUILE USRGÉE           |                     | est affiché. Appuyer sur le bouton pour confirmer    |
| PLEIN                  |                     | et appeler le fournisseur d'huile usagée. Contrôleur |
|                        |                     | affiche ARRET.                                       |
| OUVRIR ROBINET         |                     | Tirer sur la poignée de mise au rebut                |
| EVAC                   |                     | Thei sur la poignee de linse du lebut.               |
| MISE AU REBUT          |                     | Aucun requis alors que l'huile est mise au rebut.    |
| REMOVE FILTER          |                     | Our in la marte et contin la bas de filtre hans de   |
| PRN (Retirer le le bac |                     | cabinot                                              |
| de filtre)             |                     | cabillet.                                            |
| ,                      |                     | S'assurer que le bac est vide et appuyer sur la      |
| BAC EVAC VIDE?         | OUI NON             | flèche (OUI), sinon appuyer sur la flèche (NON) et   |
|                        |                     | suivre les invites (retour à MISE AU REBUT).         |
| INSÉRER BAC            |                     | Insérar la baa                                       |
| ÉVRC                   |                     | Inserer le bac.                                      |
| FERMER ROBINET         |                     |                                                      |
| ÉVRC                   |                     | Pousser la poignee de mise au rebut.                 |
| R R R Ê T É            | A R R Ê T É         |                                                      |
|                        |                     |                                                      |

# 1.9.10 Nettoyer (Chaud [Ébullition] ou Froid [imprégnation par le froid]) (mise au rebut vers SDU ou autre conteneur / remplir manuellement le bac de cuisson depuis JIB)

| Affichage de gauche                                                                         | Affichage de droite                                                     | Action                                                                                                    |
|---------------------------------------------------------------------------------------------|-------------------------------------------------------------------------|----------------------------------------------------------------------------------------------------|
| Suivre les étapes du Mode<br>s'assurer que les bacs de<br>nettoyage (chaud ou froid         | MENU FILTRAGE à la page 1-11<br>cuisson adjacents qui contiennen<br>l). | . AVERTISSEMENT : Pour éviter les blessures,<br>t de l'huile sont éteints et couverts avant d'effectuer un                                                                |
| <b>GRUCHE</b> (bac<br>fractionné uniquement)                                                | <b>D R D I T</b> (bac fractionné uniquement)                            | Appuyer sur la flèche appropriée pour sélectionner le côté.                                                                                                    |
| NETTOYER                                                                                    |                                                                         | Appuyer sur ✓.                                                                                                    |
| NETTOYAGE<br>Chaud ou froid<br>Maintenant?                                                  | 0 U I I I I I I I I I I I I I I I I I I                                 | Appuyer sur la flèche (OUI) pour continuer. Appuyer sur la flèche (NON) pour annuler et retourner à ARRÊT.                                                                |
| HUILE MISE RU<br>REBUTP                                                                     | 0 UI / NON                                                              | Appuyer sur la flèche (OUI) et passer à EST-CE QUE LA<br>SOLUTION SE TROUVE DANS LE BAC DE<br>CUISSON? Appuyer sur la flèche (NON) pour continuer à<br>la ligne suivante. |
| REMOVE FILTER<br>PAN (Retirer le<br>récipient de filtre)                                    |                                                                         | Retirer le bac de filtre et appuyer sur la flèche sous CONFIRM.                                                                                                    |
| INSÉRER UNITÉ<br>MISE RU REBUT                                                              | CONFIRM                                                                 | Insérer (SDU) ou récipient en MÉTAL assez grand pour contenir QUATRE gallons (15 litres) ou plus sous le drain et appuyer sur flèche sous CONFIRM.                        |
| DEMARRER MISE<br>AU REBUT                                                                   |                                                                         | Appuyer sur le bouton avec le DEL clignotant.                                                                                                    |
| MISE RU REBUT                                                                               |                                                                         | Si le drain se bouche, utiliser l'outil Fryer's Friend (outil semblable à un tisonnier) pour le déboucher.                                                                |
| BAC CUISS VIDE<br>ET PROPRE?                                                                | CONFIRM                                                                 | Appuyer sur la flèche sous CONFIRM.                                                                                                    |
| RETIRER L'UNITE<br>DE MISE RU<br>REBUT                                                      | CONFIRM                                                                 | Retirer le SDU et appuyer sur la flèche sous CONFIRM.                                                                                                    |
| IS SOLUTION IN<br>THE VATP (Est-ce<br>que la solution se trouve<br>dans le bac de cuisson?) | CONFIRM                                                                 | S'assurer que la solution se trouve dans le bac de cuisson et appuyer sur la flèche sous CONFIRM.                                                                         |
| NETTOYRGE<br>Chrud ou froid                                                                 | Minuterie de 30:00 avec compte<br>à rebours                             | La minuterie démarre et si un nettoyage chaud réchauffe le bac de cuisson à 195 °F (91 °C).                                                                               |
| NETTOYAGE<br>Chaud ou froid<br>Terminé                                                      | CONFIRM                                                                 | Appuyer sur la flèche sous CONFIRM pour annuler l'alarme.                                                                                                    |

| Affichage de gauche                                   | Affichage de droite | Action                                                                                                    |
|-------------------------------------------------------|---------------------|----------------------------------------------------------------------------------------------------|
| INSÉRER BAC<br>MISE AU REBUT                          | CONFIRM             | Insérer un bac de mise au rebut suffisamment grand pour<br>contenir QUATRE gallons (15 litres) ou plus sous le drain<br>et appuyer sur la flèche sous CONFIRM. |
| OPEN DRAIN<br>VALVE (Ouvrir la<br>soupape de vidange) |                     | Appuyer sur le bouton avec le DEL clignotant.                                                                                                    |
| VIDRNGE                                               |                     | Aucune action n'est requise.                                                                                                    |
| SOLUTION<br>ENLEVÉE?                                  | CONFIRM             | Appuyer sur la flèche sous CONFIRM.                                                                                                    |
| RINÇRGE<br>TERMINÉ?                                   | CONFIRM             | Rincer le bac de cuisson avec de l'eau et appuyer sur la flèche sous CONFIRM.                                                                                  |
| BRC CUISS ET<br>ÉVRC SECSP                            | CONFIRM             | S'assurer que le bac de cuisson et le bac de filtre sont<br>complètement secs et appuyer sur la flèche sous<br>CONFIRM.                                        |
| RETIRER BAC<br>MISE AU REBUT                          | CONFIRM             | Retirer le bac de mise au rebut et appuyer sur la flèche sous CONFIRM.                                                                                         |
| INSERER BAC<br>FILTRE                                 |                     | Insérer le bac de filtre                                                                                                    |
| REMPL BAC<br>CUISS                                    | CONFIRM             | Remplir le bac de cuisson avec de l'huile fraîche et appuyer sur la flèche sous CONFIRM lorsqu'il est plein.                                                   |
| R R R Ê T É                                           | A R R Ê T É         |                                                                                                    |

# 1.9.11 Nettoyage chaud ou froid (mise au rebut vers réservoir ou avant / remplir manuellement le bac de cuisson depuis JIB)

| Affichage de gauche                                         | Affichage de droite                                                       | Action                                                                                                    |
|-------------------------------------------------------------|---------------------------------------------------------------------------|----------------------------------------------------------------------------------------------------|
| Suivre les étapes du Mode M<br>bacs de cuisson adjacents qu | ENU FILTRAGE à la page 1-11. AV<br>ui contiennent de l'huile sont éteints | ERTISSEMENT : Pour éviter les blessures, s'assurer que les<br>s et couverts avant d'effectuer un nettoyage (chaud ou froid).                                                                                                    |
| GRUCHE (bac fractionné<br>uniquement)                       | DROIT (bac fractionné<br>uniquement)                                      | Appuyer sur la flèche appropriée pour sélectionner le côté.                                                                                                    |
| NETTOYAGE CHAUD<br>OU FROID                                 |                                                                           | Appuyer sur ✓.                                                                                                    |
| NETTOYAGE CHAUD<br>OU FROID<br>Maintenant?                  | иои по                                                                    | Appuyer sur la flèche (OUI) pour continuer. Appuyer sur la flèche (NON) pour annuler et retourner à ARRÊT.                                                                                                    |
| RÉSERVOIR HUILE<br>USRGÉE PLEIN                             | CONFIRM                                                                   | Si le réservoir d'huile usagée est plein, ce message est affiché.<br>Appuyer sur le bouton pour confirmer et appeler le fournisseur<br>d'huile usagée. Contrôleur affiche ARRÊT.                                                                                                    |
| HUILE MISE RU<br>REBUT?                                     | 0UI / NON                                                                 | Appuyer sur la flèche (OUI) et passer à EST-CE QUE LA<br>SOLUTION SE TROUVE DANS LE BAC DE CUISSON?<br>Appuyer sur la flèche (NON) afin de continuer à l'invite<br>DÉMARRER MISE AU REBUT.                                                                                                    |
| DÉMARRER MISE AU<br>REBUT                                   |                                                                           | Appuyer sur le bouton avec le DEL clignotant.                                                                                                    |
| VIDRNGE                                                     |                                                                           | Aucune action n'est requise. Si le drain se bouche, utiliser l'outil<br>Fryer's Friend (outil semblable à un tisonnier) pour le déboucher.                                                                                                    |
| BRC CUISS VIDE ET<br>PROPRE?                                | CONFIRM                                                                   | Appuyer sur la flèche sous CONFIRM quand il est vide.                                                                                                    |
| OUVRIR ROBINET<br>Évrc                                      |                                                                           | Tirer sur la poignée de mise au rebut. ( <b>Remarque : Si vous</b><br>utilisez la mise au rebut avant, s'assurer que la baguette est<br>connecté à l'orifice de raccord à démontage rapide. Appuyer<br>et maintenir enfoncé l'interrupteur après avoir tiré sur la<br>poignée de mise au rebut afin de jeter l'huile.) |
| MISE AU REBUT                                               | Minuterie de 4:00 avec compte à rebours                                   | Aucune action n'est requise.                                                                                                    |
| REMOVE FILTER<br>PRN (Retirer le récipient<br>de filtre)    |                                                                           | Ouvrir la porte et sortir le récipient de filtre hors de l'armoire.                                                                                                    |
| BAC ÉVAC VIDEP                                              | 000 000                                                                   | S'assurer que le bac est vide et appuyer sur la flèche (OUI), sinon<br>appuyer sur la flèche (NON) et suivre les invites (retour à MISE<br>AU REBUT).                                                                                                    |

| Affichage de gauche                                                                         | Affichage de droite                      | Action                                                                                                    |
|---------------------------------------------------------------------------------------------|------------------------------------------|----------------------------------------------------------------------------------------------------|
| INSÉRER BAC ÉVAC                                                                            |                                          | Insérer le bac.                                                                                                    |
| FERMER ROBINET<br>ÉVAC                                                                      |                                          | Pousser la poignée de mise au rebut.                                                                                                    |
| IS SOLUTION IN<br>THE VAT? (Est-ce que<br>la solution se trouve dans le<br>bac de cuisson?) | CONFIRM                                  | S'assurer que la solution se trouve dans le bac de cuisson et appuyer sur la flèche sous CONFIRM.                                                              |
| NETTOYAGE CHAUD<br>OU FROID                                                                 | Minuterie de 30:00 avec compte à rebours | La minuterie démarre. Si nettoyage chaud, le bac de cuisson chauffe à 195 °F (91 °C).                                                                          |
| NETTOYAGE CHAUD<br>OU FROID TERMINÉ                                                         | CONFIRM                                  | Appuyer sur la flèche sous CONFIRM pour annuler l'alarme.                                                                                                    |
| REMOVE FILTER<br>PRN (Retirer le récipient<br>de filtre)                                    |                                          | Ouvrir la porte et sortir le récipient de filtre hors de l'armoire.                                                                                            |
| INSÉRER BRC MISE<br>RU REBUT                                                                | CONFIRM                                  | Insérer un bac de mise au rebut suffisamment grand pour contenir<br>QUATRE gallons (15 litres) ou plus sous le drain et appuyer sur la<br>flèche sous CONFIRM. |
| OPEN DRAIN<br>VALVE (Ouvrir la<br>soupape de vidange)                                       |                                          | Appuyer sur le bouton avec le DEL clignotant.                                                                                                    |
| VIDANGE                                                                                     |                                          | Aucune action n'est requise.                                                                                                    |
| SOLUTION<br>ENLEVÉE?                                                                        | CONFIRM                                  | Appuyer sur la flèche sous CONFIRM.                                                                                                    |
| RINÇAGE<br>TERMINÉ?                                                                         | CONFIRM                                  | Rincer le bac de cuisson avec de l'eau et appuyer sur la flèche sous CONFIRM.                                                                                  |
| BRC CUISS ET<br>ÉVRC SECSP                                                                  | CONFIRM                                  | S'assurer que le bac de cuisson et le bac de filtre sont<br>complètement secs et appuyer sur la flèche sous CONFIRM.                                           |
| RETIRER BRC MISE<br>RU REBUT                                                                | CONFIRM                                  | Retirer le bac de mise au rebut et appuyer sur la flèche sous CONFIRM.                                                                                         |
| INSÉRER BAC<br>FILTRE                                                                       |                                          | Insérer le bac de filtre                                                                                                    |
| REMPL BAC CUISS                                                                             | CONFIRM                                  | Remplir le bac de cuisson avec de l'huile fraîche et appuyer sur la flèche sous CONFIRM lorsqu'il est plein.                                                   |
| A R R Ê T É                                                                                 | A R R Ê T É                              |                                                                                                    |

# 1.9.12 Nettoyage chaud ou froid (mise au rebut vers réservoir ou avant / Remplissage de bac de cuisson depuis réservoir)

| Affichage de gauche                                    | Affichage de droite                     | Action                                                                                                    |
|--------------------------------------------------------|-----------------------------------------|----------------------------------------------------------------------------------------------------|
| Suivre les étapes du Mode                              | MENU FILTRAGE à la page 1-11            | . AVERTISSEMENT : Pour éviter les blessures,<br>t de l'huile sont étainte et couvoite event d'affectuer un                                                                                 |
| s assurer que les bacs de<br>nettovage (chaud ou froid | i)                                      | t de l'hune sont étennis et couverts avant d'énectuer un                                                                                                    |
| GAUCHE (bac<br>fractionné uniquement)                  | DRDIT (bac fractionné<br>uniquement)    | Appuyer sur la flèche appropriée pour sélectionner le côté.                                                                                                    |
| NETTOYRĜE<br>CHRUD OU FROID                            |                                         | Appuyer sur√.                                                                                                    |
| NETTOYAGE<br>Chaud ou froid<br>Maintenant?             | 0 U I I I I I I I I I I I I I I I I I I | Appuyer sur la flèche (OUI) pour continuer. Appuyer sur la flèche (NON) pour annuler et retourner à ARRÊT.                                                                                 |
| RÉSERVOIR<br>HUILE USRGÉE<br>PLEIN                     | CONFIRM                                 | Si le réservoir d'huile usagée est plein, ce message est<br>affiché. Appuyer sur le bouton pour confirmer et appeler le<br>fournisseur d'huile usagée. Contrôleur affiche ARRÊT.           |
| HUILE MISE AU<br>REBUT?                                | 0 U I / N O N                           | Appuyer sur la flèche (OUI) et passer à EST-CE QUE LA<br>SOLUTION SE TROUVE DANS LE BAC DE<br>CUISSON? Appuyer sur la flèche (NON) afin de<br>continuer à l'invite DÉMARRER MISE AU REBUT. |
| DÉMARRER MISE                                          |                                         | Appuyer sur le bouton avec le DEL clignotant.                                                                                                    |

| Affichage de gauche                                                        | Affichage de droite                         | Action                                                                                                    |
|----------------------------------------------------------------------------|---------------------------------------------|----------------------------------------------------------------------------------------------------|
| RU REBUT                                                                   |                                             |                                                                                                    |
| VIDRNGE                                                                    |                                             | Aucune action n'est requise. Si le drain se bouche, utiliser<br>l'outil Fryer's Friend (outil semblable à un tisonnier) pour<br>le déboucher.                                                                                                    |
| BAC CUISS VIDE<br>ET PROPRE?                                               | CONFIRM                                     | Appuyer sur la flèche sous CONFIRM quand il est vide.                                                                                                    |
| OUVRIR ROBINET<br>ÉVRC                                                     |                                             | Tirer sur la poignée de mise au rebut. ( <b>Remarque : Si</b><br>vous utilisez la mise au rebut avant, s'assurer que la<br>baguette est connecté à l'orifice de raccord à<br>démontage rapide. Appuyer et maintenir enfoncé<br>l'interrupteur après avoir tiré sur la poignée de mise<br>au rebut afin de jeter l'huile.) |
| MISE AU REBUT                                                              | Minuterie de 4:00 avec compte<br>à rebours  | Aucune action n'est requise.                                                                                                    |
| REMOVE FILTER<br>PRN (Retirer le<br>récipient de filtre)                   |                                             | Ouvrir la porte et sortir le récipient de filtre hors de l'armoire.                                                                                                    |
| BRC ÉVRC VIDE?                                                             | 0 U I N O N I U O                           | S'assurer que le bac est vide et appuyer sur (OUI), sinon<br>appuyer sur (NON) et suivre les invites (retour à MISE<br>AU REBUT).                                                                                                    |
| INSÉRER BAC<br>ÉVAC                                                        |                                             | Insérer le bac.                                                                                                    |
| FERMER ROBINET<br>ÉVRC                                                     |                                             | Pousser la poignée de mise au rebut.                                                                                                    |
| IS SOLUTION IN<br>THE VATP (Est-ce<br>que la solution est dans<br>le bac?) | CONFIRM                                     | S'assurer que la solution se trouve dans le bac de cuisson<br>et appuyer sur la flèche sous CONFIRM.                                                                                                    |
| NETTOYAGE<br>Chaud ou froid                                                | Minuterie de 30:00 avec compte<br>à rebours | La minuterie démarre. Si nettoyage chaud, le bac de cuisson chauffe à 195 °F (91 °C).                                                                                                    |
| NETTOYAGE<br>Chrud ou froid<br>Terniné                                     | CONFIRM                                     | Appuyer sur la flèche sous CONFIRM pour annuler l'alarme.                                                                                                    |
| REMOVE FILTER<br>PRN (Retirer le<br>récipient de filtre)                   |                                             | Ouvrir la porte et sortir le récipient de filtre hors de l'armoire.                                                                                                    |
| INSÉRER BAC<br>MISE AU REBUT                                               | CONFIRM                                     | Insérer un bac de mise au rebut suffisamment grand pour<br>contenir QUATRE gallons (15 litres) ou plus sous le drain<br>et appuyer sur la flèche sous CONFIRM.                                                                                                    |
| OPEN DRAIN<br>VALVE (Ouvrir la<br>soupape de vidange)                      |                                             | Appuyer sur le bouton avec le DEL clignotant.                                                                                                    |
| VIDANGE                                                                    |                                             | Aucune action n'est requise.                                                                                                    |
| SOLUTION<br>ENLEVÉE?                                                       | CONFIRM                                     | Appuyer sur la flèche sous CONFIRM.                                                                                                    |
| RINÇAGE<br>TERMINÉ?                                                        | CONFIRM                                     | Rincer le bac de cuisson avec de l'eau et appuyer sur la flèche sous CONFIRM.                                                                                                    |
| BAC CUISS ET<br>ÉVAC SECSP                                                 | CONFIRM                                     | S'assurer que le bac de cuisson et le bac de filtre sont<br>complètement secs et appuyer sur la flèche sous<br>CONFIRM.                                                                                                    |
| RETIRER BAC<br>MISE AU REBUT                                               | CONFIRM                                     | Retirer le bac de mise au rebut et appuyer sur la flèche sous CONFIRM.                                                                                                    |
| INSÉRER BRC                                                                |                                             | Insérer le bac de filtre                                                                                                    |

| Affichage de gauche                  | Affichage de droite                     | Action                                                                                                    |
|--------------------------------------|-----------------------------------------|----------------------------------------------------------------------------------------------------|
| FILTRE                               |                                         |                                                                                                    |
| REMPL BAC<br>CUISS DEPUIS<br>RÉSERV? | 0 U I I I I I I I I I I I I I I I I I I | Appuyer sur la flèche (OUI) pour remplir le bac de cuisson<br>ou la flèche (NON) pour passer à ARRÊT.                          |
| APPUYER SUR<br>OUI POUR<br>REMPLIR   | 0 U I                                   | Appuyer et maintenir enfoncé la flèche (OUI) pour remplir.                                                                     |
| REMPLISSAGE                          |                                         | S'affiche lors du remplissage du bac de cuisson.                                                                               |
| CONTINUER<br>REMPLISSAGEP            | 0UI / NON                               | Appuyer sur la flèche (NON) lorsque celui-ci est plein,<br>sinon appuyer sur la flèche (OUI) pour continuer le<br>remplissage. |
| R R R Ê T É                          | R R R Ê T É                             |                                                                                                    |

#### 1.10 Traitement

Le contrôleur FilterQuick<sup>TM</sup> affiche une série d'invites lorsqu'un cycle de filtrage de traitement est en cours. Pour lancer un traitement, appuyer et maintenir enfoncé les flèches  $\blacktriangleleft \triangleright$  simultanément lorsque le contrôleur affiche le message PRÊTE. Les étapes sont détaillées ci-dessous. Un message « waiting to polish » (en attente de traitement) peut s'afficher jusqu'à ce que le signal soit reçu que le bac de cuisson est prêt pour le cycle de traitement.

| Affichage de<br>gauche                               | Affichage de droite                                  | Action                                                                                                    |
|------------------------------------------------------|------------------------------------------------------|----------------------------------------------------------------------------------------------------|
| GRUCHE (bac<br>fractionné<br>uniquement)             | <b>DROIT</b> (bac fractionné uniquement)             | Appuyer sur l'une ou l'autre des flèches sous le côté à filtrer.                                                                                                    |
| TRAITER<br>MAINTENANT?                               | 0UI / NON                                            | Répondre à l'invite à l'aide du bouton poussoir. Appuyer sur la flèche<br>(OUI) pour continuer. Appuyer sur la flèche (NON) pour annuler et<br>retourner à l'état précédent. Oui démarre le traitement, qui est<br>détaillé ci-dessous. Aucuns retards de filtre pendant 30 minutes et la<br>cuisson continue. Répondre NON après deux invites annule le<br>traitement. |
| Écumer bac cuiss ou<br>niveau huile trop bas         | Affichage de confirm ou<br>niveau huile trop bas     | Écumer le bac de cuisson et appuyer sur la flèche sous CONFIRM.<br>Si le niveau d'huile est trop faible, le contrôleur affiche NIVEAU<br>HUILE TROP BAS. Remplir le bac de cuisson et appuyer sur la<br>flèche sous CONFIRM.                                                                                                    |
| DÉMARRER<br>TRRITEMENT                               |                                                      | Appuyer sur le bouton avec le DEL clignotant.                                                                                                    |
| VIDANGE                                              |                                                      | Aucune action n'est requise.                                                                                                    |
| TRAITEMENT                                           | MINUTERIE de 15:00<br>avec compte à rebours          | Aucune action n'est requise. L'huile s'écoule du bac de filtre vers le<br>bassin de friture et revient au bac de filtre pendant 15 minutes.<br>Valeur par défaut est 15 minutes.                                                                                                    |
| REMPLISSAGE                                          |                                                      | Aucune action n'est requise.                                                                                                    |
| Ou tmp<br>bass en alternance<br>avec la température. | Ou tmp bass en<br>alternance avec la<br>température. | La friteuse commence à chauffer à la température.                                                                                                    |

#### 1.11 Mode BALAYAGE

Le mode de stats quotidiennes peut être utilisé pour afficher les stats courantes sur tout aliment, rapidement tout au long de la journée. Suivre les étapes ci-dessous pour afficher les statistiques.

| Affichage de<br>gauche                                                              | Affichage de droite                                                                                            | Explication/Action                                                                                                    |
|-------------------------------------------------------------------------------------|----------------------------------------------------------------------------------------------------|----------------------------------------------------------------------------------------------------|
| PRÊT                                                                                | PRÊT                                                                                                    | Appuyer sur la touche Exit/Scan (Quitter/Balayage).                                                                                                    |
| SELECT ALIM                                                                         |                                                                                                    | Appuyer sur un bouton d'aliment pour vérifier les stats quotidiennes.                                                                                                    |
| LONG NAME<br>(Nom long)                                                             | Nom d'aliment de 8<br>caractères                                                                               | Appuyer sur ▶ pour avancer aux stats quotidiennes du prochain aliment.                                                                                                    |
| SHORT NAME<br>(Nom bref)                                                            | Nom abrégé d'aliment de 4<br>caractères                                                                        | Appuyer sur ▶ pour avancer aux stats quotidiennes du prochain aliment.                                                                                                    |
| NB. CUISS<br>RESTRNTES                                                              | Nombre ou désactivé                                                                                            | Nombre de cuissons restantes jusqu'à l'invite du filtre. Appuyer sur ►.                                                                                                    |
| CUISSONS<br>AUJOURD'HUI                                                             | Numéro                                                                                                    | Nombre de cuissons terminées aujourd'hui. Appuyer sur <b>&gt;</b> .                                                                                                    |
| COOKS SINCE<br>LAST<br>DISPOSE<br>(Cuissons depuis la<br>dernière mise au<br>rebut) | Numéro                                                                                                    | Nombre de cuissons depuis la dernière mise au rebut. Appuyer sur ▶.                                                                                                    |
| 1 TIME (Heure)                                                                      | Heure                                                                                                    | Durée de cuisson programmée de l'aliment Appuyer sur <b>&gt;</b> .                                                                                                    |
| 1 TEMP                                                                              | Température                                                                                                    | Température de cuisson programmée de l'aliment. Appuyer sur ▶.                                                                                                    |
| 1<br>SENSIBILITÉ                                                                    | Numéro                                                                                                    | Le niveau de sensibilité de cuisson programmée de l'aliment. Appuyer sur ▶.                                                                                                    |
| 1 ALARM<br>TIME (Heure de<br>l'alarme) *                                            | SHRKE TIME (Délai<br>pour Agiter)                                                                              | La durée de cuisson jusqu'à ce qu'une alarme d'agitation d'aliment se produise. Appuyer sur ▶.                                                                                                    |
| 1 ALARM<br>NAME (nom de<br>l'alarme) *                                              | SHAKE. STIR.<br>NUMBERED ALARM<br>(Agiter, remuer, alarme<br>numérotés)                                        | Il s'agit du nom de l'alarme. Appuyer sur ▶.                                                                                                    |
| 1 ALARN<br>MODE (Mode<br>d'alarme) *                                                | AUTO OR MANUAL<br>(Automatique ou manuel)                                                                      | Le mode d'alarme programmé de l'aliment. Appuyer sur <b>&gt;</b> .                                                                                                    |
| 1 TONALITÉ<br>D'ALARME*                                                             | SHORT. MEDIUM.<br>LONG DOUBLE OR<br>LONG SHORT.<br>NONE (Court, moyen,<br>long double ou long court,<br>aucun) | La tonalité d'alarme d'agitation programmée de l'aliment. Appuyer sur<br>▶.                                                                                                    |
| FILTER<br>PROMPT (Invite<br>de filtre)                                              | NUMÉRO                                                                                                    | Le nombre de cycles CUIRE avant qu'une invite de filtre se produise.<br>Appuyer sur ▶.                                                                                                    |
| INSTRNTON<br>(Fonction de<br>démarrage<br>instantané)                               | 0                                                                                                    | Il s'agit du temps, en secondes, pendant lequel la friteuse chauffe avant<br>que l'ordinateur ne vérifie la température. <b>REMARQUE : Une saisie</b><br><b>incorrecte peut avoir comme effet le dépassement de température</b><br><b>de la friteuse et la surcuisson de certains aliments.</b> Appuyer sur <b>b</b> . |
| HOLD TIME                                                                           | 0:00 or previously                                                                                             | Le temps de retenue de l'aliment avant de le jeter. Appuyer sur                                                                                                    |

| Affichage de gauche   | Affichage de droite                              | Explication/Action                                                               |
|-----------------------|--------------------------------------------------|----------------------------------------------------------------------------------|
| (TEMPS DE<br>RETENUE) | entered time (0:00 ou heure précédemment entrée) |                                                                                  |
| QUITTER               | QUITTER                                          | Appuyer sur la touche Exit/Scan (Quitter/Balayage) à deux reprises pour quitter. |

\* REMARQUE : Si aucune heure d'alarme n'est programmée alors ces champs sont masqués.

### CHAPITRE 2 : FilterQuick<sup>™</sup> DÉPANNAGE RÉALISABLE PAR L'OPÉRATEUR

#### 2.1 Introduction

Ce chapitre sert de guide de référence rapide à certains problèmes courants qui sont susceptibles de se produire durant le fonctionnement de l'appareil. Les guides de dépannage qui suivent permettent de corriger ou, pour le moins, de diagnostiquer précisément, les problèmes rencontrés avec cet appareil. Même si ce chapitre couvre l'essentiel des problèmes le plus souvent signalés, il est possible que vous rencontriez de problèmes non traités ici. Dans ce cas, le personnel d'assistance technique de Frymaster fera son possible pour vous aider à identifier et résoudre le problème.

Pour solutionner un problème, toujours procéder par élimination en allant de la solution la plus simple à la plus complexe. Le plus important est de toujours essayer de cerner la cause d'un problème. Toute procédure corrective inclut des mesures visant à garantir la non-récurrence du problème. Si un contrôleur fonctionne mal en raison d'une connexion défectueuse, vérifier toutes les autres connexions par la même occasion. Si un fusible continue à griller, chercher à savoir pourquoi. Toujours garder à l'esprit que la panne d'un petit composant peut souvent indiquer une panne potentielle ou le fonctionnement incorrect d'un composant ou système plus important.

En cas de doute sur la mesure correcte à prendre, ne pas hésiter à appeler le service technique Frymaster ou votre centre de service autorisé Frymaster pour assistance.

#### Avant d'appeler un réparateur ou la LIGNE DIRECTE Frymaster (1-800-551-8633) :

- S'assurer que les cordons électriques sont branchés et que les disjoncteurs ne sont pas déclenchés.
- S'assurer que les conduites de gaz à démontage rapide sont correctement raccordées.
- S'assurer que toutes les soupapes d'arrêt de conduite de gaz sont ouvertes.
- S'assurer que la soupape de vidange du bassin de friture est complètement fermée.
- Avoir à portée de main le numéro de modèle et le numéro de série de la friteuse afin de les fournir au technicien.

### \rm DANGER

L'huile chaude cause des brûlures graves. Ne jamais essayer de déplacer une friteuse qui contient de l'huile de cuisson chaude, ni de transférer de l'huile de cuisson chaude d'un récipient à un autre.

### 

Ce matériel doit être débranché en cas de dépannage, sauf en cas de tests des circuits électriques obligatoires. Faire preuve d'une extrême prudence quand vous exécutez de tels tests.

Cet appareil peut avoir plus d'un point de branchement sur le bloc d'alimentation. Débrancher tous les cordons d'alimentation avant toute maintenance.

L'inspection, les tests et la réparation des composants électriques doivent être confiés à un technicien agréé.

# 2.2 Dépannage des friteuses2.2.1 Messages d'erreur et problèmes d'affichage

| PROBLÈME                                                                                                    | CAUSES PROBABLES                                                                                                    | MESURE CORRECTIVE                                                                                                    |
|----------------------------------------------------------------------------------------------------|----------------------------------------------------------------------------------------------------|----------------------------------------------------------------------------------------------------|
| Aucun affichage sur le<br>contrôleur                                                                                           | <ul> <li>A. Le contrôleur n'est pas sous tension.</li> <li>B. La friteuse n'est pas alimentée.</li> <li>C. Contrôleur ou autre composant défectueux</li> </ul> | <ul> <li>A. Appuyer sur l'interrupteur marche/arrêt<br/>(ON/OFF) pour mettre le contrôleur sous<br/>tension.</li> <li>B. S'assurer que la friteuse est branchée sur le<br/>secteur et que le disjoncteur n'a pas sauté.</li> <li>C. Appeler votre service après vente pour<br/>assistance.</li> </ul>                                                                                                    |
| La friteuse fait de<br>manière répétitive des<br>cycles de marche/arrêt<br>lors du démarrage tout<br>en affichant CYC<br>FONT. | La friteuse est en mode Cyclique de<br>Fonte.                                                                                                    | Ce phénomène est normal lorsque la friteuse est<br>mise en marche avec une température d'huile<br>inférieure à 38 °C.                                                                                                    |
| L'indicateur de la<br>chaleur est allumé et le<br>ventilateur fonctionne,<br>mais le brûleur ne<br>s'allume pas.               | Fusible grillé sur la carte<br>d'interface ou le module<br>d'allumage.                                                                                         | Contacter votre service après-vente pour entretien.                                                                                                    |
| Friteuse ne chauffe pas<br>après le filtrage.                                                                                  | Soupape de vidange ouverte                                                                                                    | S'assurer que la soupape de vidange est complètement fermée.                                                                                                    |
| Contrôleur affiche<br>LIMIT TEMP NIV<br>1.                                                                                     | La température du bassin de friture<br>est supérieure à 210 °C ou, dans<br>les pays de la CE, 202 °C.                                                          | Arrêter la friteuse immédiatement et appeler votre service après-vente pour assistance.                                                                                                    |
| Contrôleur affiche<br>TEMP ÉLE.                                                                                                | La température du bassin de friture<br>est supérieure à 4 °C au-dessus du<br>point de consigne.                                                                | Appuyer sur le bouton d'alimentation pour mettre<br>hors tension la friteuse et laisser refroidir avant de<br>mettre la friteuse sous tension. Si le problème<br>persiste, appeler votre service de soutien pour<br>assistance.                                                                                                    |
| Contrôleur affiche<br>A N O M A L I E<br>R É C H A U F F / O U I et<br>l'alarme retentit.                                      | Le temps de récupération a dépassé la limite de temps.                                                                                                    | Effacer l'erreur et neutraliser l'alarme en appuyant sur le bouton $\blacktriangle$ (OUI). Si l'erreur persiste, appeler votre service de soutien pour assistance.                                                                                                    |
| Affichage du<br>contrôleur est dans la<br>mauvaise échelle de<br>température<br>(Fahrenheit ou<br>Celsius).                    | Affichage incorrect de l'option programmée.                                                                                                    | Basculer entre °F et °C en appuyant sur le bouton<br>$\checkmark$ produit jusqu'à ce que réglage d'aliment s'affiche.<br>Appuyer sur $\blacktriangleright$ pour faire défiler jusqu'à<br>MODE TECH et appuyer sur $\checkmark$ . Saisir 1658.<br>Appuyer sur la touche Scan (Balayage). Le<br>contrôleur affiche <b>DFF</b> . Mettre le contrôleur sous<br>tension pour vérifier la température. Si l'échelle<br>désirée n'apparaît pas, répéter. |
| Contrôleur affiche<br>LIMITE<br>SUPÉRIEURE<br>DÉFAILLANCE<br>DÉBRANCHER<br>L'ALIMENTATION.                                     | Défaillance de limite supérieure                                                                                                    | Arrêter la friteuse immédiatement et appeler votre service après-vente pour assistance.                                                                                                    |
| Contrôleur affiche<br>PANNE SONDE<br>TEMP.                                                                                     | Problème avec le circuit de mesure<br>de la température, y compris la<br>sonde ou le faisceau de câblage du<br>contrôleur ou le connecteur.                    | Arrêter la friteuse immédiatement et appeler votre service après-vente pour assistance.                                                                                                    |

| PROBLÈME                                                                | CAUSES PROBABLES                                                                                                    | MESURE CORRECTIVE                                                                                                    |
|-------------------------------------------------------------------------|----------------------------------------------------------------------------------------------------|----------------------------------------------------------------------------------------------------|
| Contrôleur affiche<br>CHAUFFAGE<br>PANNE.                               | Problème de contacteur,<br>désactivation de la soupape de gaz,<br>transformateur défectueux,<br>thermostat à haute limite ouvert. | Il est normal que ce message s'affiche au<br>démarrage si les conduites de gaz de la<br>friteuse sont remplies d'air. Vérifier que la<br>soupape de gaz est ouverte. Si cela continue,<br>arrêter la friteuse et appeler votre service<br>après-vente pour assistance. |
| Contrôleur affiche<br>SERVICE<br>REQUIS suivi d'un<br>message d'erreur. | Une erreur s'est produite qui<br>requiert les services d'un<br>technicien.                                                        | Appuyer sur ▼ (NO) pour poursuivre la cuisson et appeler votre service après-vente pour assistance. Dans certains cas, la cuisson peut ne pas être autorisée.                                                                                                    |

### 2.2.2 Problèmes de filtration

| PROBLÈME                                                                                                    | CAUSES PROBABLES                                                                                                    | MESURE CORRECTIVE                                                                                                    |
|----------------------------------------------------------------------------------------------------|----------------------------------------------------------------------------------------------------|----------------------------------------------------------------------------------------------------|
| Contrôleur affiche<br>BRC CUISS<br>PLEINP OUI<br>NON après une<br>fonction de filtre.                                                                                                    | <ul><li>A. Normal après le filtrage ou<br/>le remplissage.</li><li>B. Toute l'huile peut ne pas<br/>avoir renvoyé lors d'une<br/>fonction de filtre.</li></ul>                                                                                      | <ul> <li>A. Appuyer sur ▲ (OUI) si le bac de cuisson est plein, sinon appuyer sur ▼ (NON) et suivre les invites.</li> <li>B. Suivre les invites à l'écran pour remplir le bac de cuisson.</li> </ul>                                                                                                    |
| NETTOYER.<br>TRAITER.<br>FILTRER OU<br>MISE AU REBUT<br>ne démarre pas.                                                                                                    | <ul> <li>A. Température trop basse ou le contrôleur affiche ARRÊT.</li> <li>B. Messages ou erreurs sur d'autres contrôleurs.</li> <li>C. Bac de filtre non complètement enclenché</li> </ul>                                                        | <ul> <li>A. S'assurer que la friteuse est à 121 °C ou point de consigne avant le démarrage; s'assurer que le contrôleur est activé.</li> <li>B. Effacer les messages et les erreurs sur les autres contrôleurs.</li> <li>C. S'assurer que le bac de filtre est en position et entièrement inséré dans la friteuse et « A » est affiché sur la carte MIB.</li> </ul>                                      |
| Contrôleur affiche<br>ATTENTE<br>FILTRAGE.<br>NETTOYAGE ET<br>FILTRAGE. MISE<br>AU REBUT. EVAC<br>DANS BAC.<br>TRAITEMENT.<br>REMPL CUVE<br>DEPUIS BAC.<br>REMPL CUVE<br>DEPUIS BAC.<br>ÉBULLITION. BAC<br>ÉVAC À RÉSERV<br>HUILE USAGÉE | <ul> <li>A. Une autre fonction est<br/>toujours en cours.</li> <li>B. MIB n'a pas effacé le<br/>contrôle système.</li> <li>C. Messages ou erreurs sur<br/>d'autres contrôleurs.</li> <li>D. Bac de filtre non<br/>complètement enclenché</li> </ul> | <ul> <li>A. Attendre jusqu'à ce que la fonction précédente se termine pour démarrer un autre cycle de filtration.</li> <li>B. Attendre une minute et essayer de nouveau.</li> <li>C. Effacer les messages et les erreurs sur les autres contrôleurs.</li> <li>D. S'assurer que le bac de filtre est en position et entièrement inséré dans la friteuse et « A » est affiché sur la carte MIB.</li> </ul> |

| PROBLÈME                                                                                                    | CAUSES PROBABLES                                                                                                    | MESURE CORRECTIVE                                                                                                    |
|----------------------------------------------------------------------------------------------------|----------------------------------------------------------------------------------------------------|----------------------------------------------------------------------------------------------------|
| Contrôleur affiche<br>CHANGER<br>TAMPON FILTREP                                                                                                    | Une erreur de filtrage s'est produite,<br>le tampon filtre est obstrué, une<br>invite de changement de tampon<br>filtre 25 heures s'est produite ou<br>changer tampon filtre a été ignoré<br>sur une invite précédente. | Appuyer sur ▲ (OUI), suivre les invites et changer le tampon filtre. S'assurer que le bac de filtre a été retiré de la friteuse pour un minimum de 30 secondes. Ne <u>PAS</u> ignorer les invites <b>CHANGER TAMPON FILTRE</b> .                            |
| Contrôleur affiche<br>insérer bac évac.                                                                                                    | A. Normal lors de la routine du changement du papier filtre.                                                                                                    | <ul> <li>A. Insérer le bac d'évacuation et appuyer sur le bouton ▲ (CONFIRM).</li> </ul>                                                                                                    |
| Contrôleur affiche OIL<br>IN DRAIN PAN /<br>CONFIRM (Huile dans<br>bac évac. / confirmer                                                                   | Soupape de vidange ouverte ou<br>possibilité d'huile dans le bac<br>d'évacuation.                                                                                                    | Appuyer sur ▲ (CONFIRM) et suivre les<br>indications pour REMPL BAC CUISS<br>DEPUIS BAC ÉVAC.                                                                                                    |
| <b>Contrôleur affiche FLT</b><br><b>DYLD</b> (filtrage retardé)                                                                                            | Un cycle de filtrage a été retardé.                                                                                                    | C'est un affichage normal lorsqu'un filtrage a été<br>retardé. Après l'invite suivant de filtrage, appuyer<br>sur OUI pour le filtrage.                                                                                                    |
| <b>Contrôleur affiche</b><br>DYLD POL (Traiter<br>retardé)                                                                                                 | Un cycle TRAITER a été retardé.                                                                                                    | C'est un affichage normal quand un cycle<br>TRAITER a été retardé. Après l'invite suivant de<br>TRAITER, appuyer sur OUI.                                                                                                    |
| Contrôleur affiche<br>RNNULER<br>FILTREP OUI NON<br>La fonction MENU FILTRAGE a<br>été demandée alors qu'une autre<br>fonction est en cours de traitement. |                                                                                                    | Appuyer sur Oui pour conserver la fonction<br>souhaitée dans la mémoire. Dès que la fonction<br>actuelle est terminée, la deuxième fonction<br>demandée vous invite à démarrer. Appuyer sur<br>NON pour annuler la fonction demandée et<br>revenir à ARRÊT. |

#### 2.2.3 Utilisation des modes Tech

Le contrôleur FilterQuick<sup>TM</sup> dispose d'un menu MODE TECH accessible avec le code 3000, qui permet l'effacement du JRNL ERR, la réinitialisation du mot de passe, le nombre de files, le mode Retenue et le test de limite supérieure.

| Affichage de                                  | Affichage de  | Action                                                                                                    |
|-----------------------------------------------|---------------|----------------------------------------------------------------------------------------------------|
| gauche                                        | droite        |                                                                                                    |
| RRRÊTÉ                                        | RRÊTÉ         | Commencer avec le contrôleur le plus à GAUCHE. Appuyer sur ✓ jusqu'à ce que le contrôleur défile jusqu'à Mode Info, changeant à Main (Principal) puis PRODUCT SETUP (paramétrage d'aliment). |
| <i>PRODUCT SETUP</i><br>(Paramétrage aliment) | BLRNK (Aucun) | Appuyer sur ▶ pour faire défiler jusqu'à Mode Tech. Appuyer sur ✓.                                                                                                    |
| Mode Tech                                     | SRISIR CODE   | Saisir 1650                                                                                                    |
| SUPPRIMER JRNL ERR                            | BLRNK (Aucun) | Appuyer sur ✓ pour effacer les codes d'erreur. Appuyer sur ▶. Efface les codes d'erreur.                                                                                                    |
| EFFAC MOTS DE PASSE                           | BLANK (Aucun) | Appuyer sur ✓ pour effacer les mots de passe. Appuyer sur ▶.                                                                                                    |
| LANE COUNT (Nombre de files)                  | 2             | Appuyer sur $\blacktriangle \nabla$ pour changer le nombre de files. Appuyer sur $\blacktriangleright$ .                                                                                     |
| MODE RETENUE                                  | STANDARD      | Appuyer sur ▲▼pour changer à Lane (file). Appuyer sur ▶.                                                                                                    |
| TEST TEMP LIMITE*                             | BLANK (Aucun) | Appuyer sur ✓ pour lancer le TEST TEMP LIMITÉ.                                                                                                    |
| TEST TEMP LIMITE*                             | 001 ווסח      | Appuyer sur ▲pour démarrer; appuyer sur ▼ pour refuser. Appuyer sur<br>▶.*                                                                                                    |
| QUITTER                                       | QUITTER       | Appuyer sur la touche Exit/Scan (Quitter/Balayage) à deux reprises.                                                                                                    |
| RRRÊTÉ                                        | RRRÊTÉ        |                                                                                                    |

\*Ce test va gâcher l'huile et doit uniquement être effectué par un technicien.

#### 2.2.4 Codes d'erreur

| Code | MESSAGE D'ERREUR                                                        | EXPLICATION                                                                                                    |
|------|-------------------------------------------------------------------------|----------------------------------------------------------------------------------------------------|
| E03  | ERROR TEMP PROBE FAILURE<br>(ERREUR PANNE SONDE TEMP.)                  | Lecture de sonde de temp. hors de portée                                                                                                    |
| E04  | HI 2 BAD (INCORRECT)                                                    | Lecture de limite supérieure hors de portée.                                                                                                    |
| E05  | HI 1 HOT (TROP CHAUD)                                                   | La limite de haute de température a dépassé 210 °C,<br>ou dans les pays CE, 202°C.                                                                                       |
| E06  | HEATING FAILURE (PANNE<br>CHAUFFAGE)                                    | Une défaillance de composant a été détectée, tel<br>que contrôleur, carte d'interface, contacteur,<br>soupape de gaz, module d'allumage ou limite<br>supérieure ouverte. |
| E07  | ERREUR LOGICIEL MIB                                                     | Erreur logicielle MIB interne                                                                                                    |
| E08  | ERREUR CARTE ATO                                                        | MIB détecte une perte de connexion de la carte ATO; panne de carte ATO                                                                                                   |
| E09  | ERREUR NON REMPL PAR POMPE                                              | Le tampon est sale et doit être remplacé ou<br>contourné; problème de pompe du filtre                                                                                    |
| E10  | ERREUR ROBINET ÉVAC NON<br>OUVERT                                       | Vanne de vidange essayait d'ouvrir et la<br>confirmation était manquante                                                                                                 |
| E11  | ERREUR ROBINET ÉVAC NON<br>FERMÉ                                        | Vanne de vidange essayait de fermer et la<br>confirmation était manquante                                                                                                |
| E12  | ERREUR ROBINET RETOUR NON<br>OUVERT                                     | Vanne de retour essayait d'ouvrir et la confirmation<br>était manquante                                                                                                  |
| E13  | ERREUR ROBINET RETOUR NON<br>FERMÉ                                      | Vanne de retour essayait de fermer et la<br>confirmation était manquante                                                                                                 |
| E14  | ERREUR CARTE AIF                                                        | MIB détecte carte AIF manquante; panne de carte AIF                                                                                                    |
| E15  | ERREUR CARTE MIB                                                        | L'ordinateur de cuisson détecte une perte de<br>connexion MIB; panne de carte MIB                                                                                        |
| E16  | ERREUR SONDE AIF                                                        | La lecture RTD AIF est hors plage                                                                                                    |
| E17  | ERREUR SONDE ATO                                                        | La lecture RTD ATO est hors plage                                                                                                    |
| E20  | Invalid Code Location (Emplacement de code non valide)                  | Carte SD supprimée pendant la mise à jour                                                                                                    |
| E21  | FILTER PAPER PROCEDURE ERROR<br>(Erreur de changement de papier filtre) | Minuterie de 24 heures a expiré                                                                                                    |
| E22  | OIL IN PAN ERROR (Erreur d'huile dans le bac)                           | Il peut y avoir de l'huile dans le bac de filtre.                                                                                                    |
| E23  | ÉVACUATION BOUCHÉE (gaz)                                                | Le bac de cuisson ne s'est pas vidé lors du filtrage                                                                                                    |
| E24  | PANNE DE CAPTEUR DE NIVEAU<br>D'HUILE (gaz)                             | Panne du capteur de niveau d'huile.                                                                                                    |
| E25  | ANOMALIE RÉCHAUFF                                                       | Le temps de récupération a dépassé la limite de temps.                                                                                                    |
| E26  | ANOMALIE RÉCHAUFF FAIRE<br>RÉPARER                                      | Le temps de réchauffement a dépassé le délai<br>maximal de deux ou plusieurs tests de<br>réchauffement.                                                                  |
| E28  | HIGH TEMP ALARM (ALARME HAUTE TEMP.)                                    | L'huile a dépassé 40 °F (4 °C) au point de consigne.                                                                                                    |

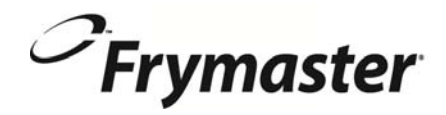

FRYMASTER 8700 LINE AVENUE, SHREVEPORT, LA 71106-6800

> 318-865-1711 844-724-CARE (2273) WWW.FRYMASTER.COM COURRIEL : SERVICE@FRYMASTER.COM

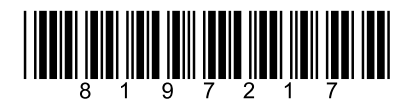

Chaque nouvelle pièce d'équipement de Manitowoc Foodservice vient avec KitchenCare™ et vous choisissez le niveau de service qui répond à vos besoins opérationnels d'un seul restaurant à plusieurs emplacements.

> StarCare - Garantie et service à vie, pièces OEM certifiées, inventaire mondial de pièces, performances vérifiés ExtraCare - CareCode, assistance 24h//7, informations de produit en ligne/appareils mobiles

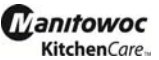

LifeCare - Installation et orientation d'équipement, maintenance planifiée, KitchenConnect™, MenuConnect Talk with KitchenCare<sup>™</sup> - 1-844-724-CARE - www.mtwkitchencare.com

Pour apprendre comment Manitowoc Foodservice et ses marques principales peuvent vous équiper, visitez notre site Web mondial à www.manitowocfoodservice.com, puis découvrez les ressources régionales ou locales disponibles pour vous.

Manıtowoc

© 2014 Manitowoc Foodservice sauf mention contraire. Tous droits réservés. L'amélioration continue des produits peut nécessiter la modification des spécifications sans préavis. Numéro de pièce FRY-IOM-8197217 12/14 FRANÇAIS / FRENCH